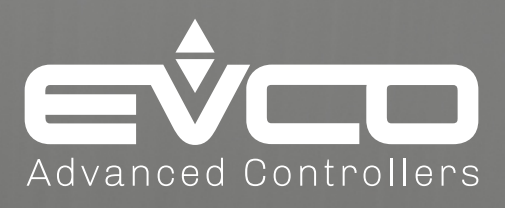

# **3.7** 42<sup>%</sup> 42<sup>%</sup> **EVJS** 500 Split

Temperature/humidity controllers for refrigerated display units with remote user interface

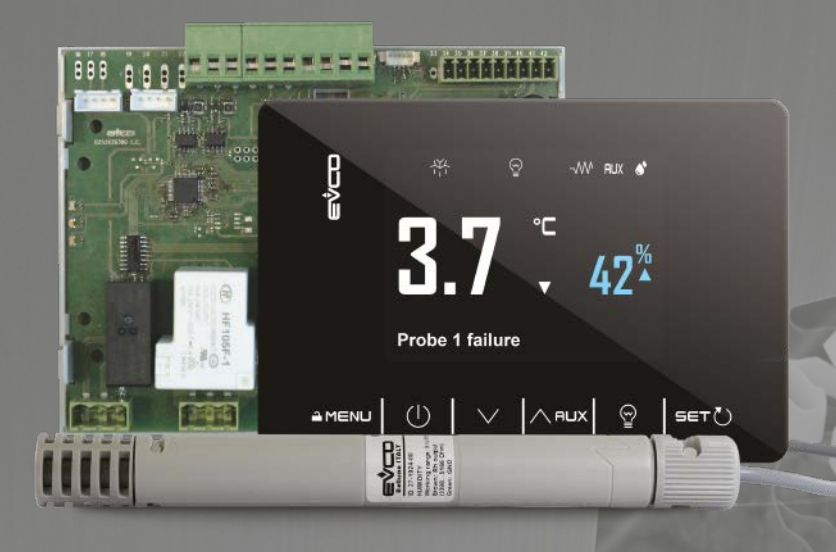

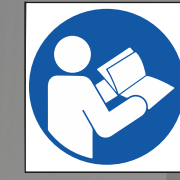

A WARNING

understand the manual before using this device. **Non-observance of these** 

instructions may result in death or serious injury.

# **Installer manual**

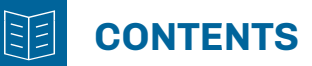

| IMPORTANT INFORMATION                                                   | 5   |
|-------------------------------------------------------------------------|-----|
| IMPORTANT SAFETY INFORMATION                                            | 6   |
| SAFETY INFORMATION RELATING TO THE PRODUCT                              | 7   |
| 1. INTRODUCTION                                                         | 8   |
| 1.1 Description                                                         | 8   |
| 1.2 Features                                                            | 8   |
| 1.3 Accessories                                                         | 8   |
| 2. TECHNICAL DATA                                                       | 10  |
| 2.1 Technical specifications                                            | .10 |
| 2.1.1 EVJS 500 Split                                                    | 10  |
| 2.2 I/O specifications                                                  | .11 |
| 2.2.1 Base board                                                        | 11  |
| 2.3 Remote user interface features                                      | .11 |
| 3. MECHANICAL ASSEMBLY                                                  | 12  |
| 3.1 Before you start                                                    | .12 |
| 3.2 Information concerning installation and the surrounding environment | .12 |
| 3.3 Dimensions                                                          | .13 |
| 3.3.1 Base board                                                        | 13  |
| 3.3.2 User interface                                                    | 13  |
| 3.4 Installation                                                        | .14 |
| 3.4.1 Base board                                                        | 14  |
| 3.4.2 User interface                                                    | 14  |
| 3.4.3 Minimum installation distances for the base board                 | 14  |
| 4. ELECTRICAL CONNECTIONS                                               | 15  |
| 4.1 Wiring best practices                                               | .15 |
| 4.1.1 Wiring guidelines                                                 | 15  |
| 4.1.2 Guidelines for screw terminals                                    | 15  |
| 4.1.3 Permitted cable lengths                                           | 16  |
| 4.2 Wiring diagram                                                      | .16 |
| 4.2.1 Base board                                                        | 16  |
| 4.2.2 User interface                                                    | 17  |
| 5. USER INTERFACE                                                       | 18  |
| 5.1 Interface                                                           | .18 |
| 5.2 Touch keys                                                          | .18 |
| 5.3 Icons                                                               | .18 |
| 5.4 Using the controller                                                | .19 |
| 5.4.1 Controller ON/OFF                                                 | 19  |
| 5.4.2 Functions that can be activated via key                           | 19  |
| 5.4.3 Changing the setpoint                                             | 20  |

# **CONTENTS**

|    | 5.4.4 Changing the intensity of light 1 and 2        | 20 |
|----|------------------------------------------------------|----|
|    | 5.4.5 Setting the clock                              | 21 |
|    | 5.4.6 Accessing the parameters                       | 22 |
|    | 5.4.7 Programming menu                               | 23 |
| 6. | . DEFROSTING                                         |    |
|    | 6.1 Introduction                                     | 24 |
|    | 6.1.1 Operating conditions                           | 24 |
|    | 6.1.2 Dripping interval                              | 24 |
|    | 6.1.3 Defrost types                                  | 25 |
|    | 6.2 Modular defrost: RTC                             | 25 |
|    | 6.3 Standard defrost                                 | 25 |
|    | 6.3.1 Electric heater defrost                        | 25 |
|    | 6.3.2 Cycle inversion (hot gas) defrost              | 27 |
|    | 6.3.3 Defrost on compressor stoppage                 | 29 |
| 7. | . REGULATORS                                         |    |
|    | 7.1 Hot/cold temperature                             | 30 |
|    | 7.1.1 Operation                                      | 30 |
|    | 7.2 Hot/Cold temperature with neutral zone           | 30 |
|    | 7.2.1 Operation                                      | 30 |
|    | 7.3 Temperature and dehumidification with compressor | 31 |
|    | 7.3.1 Operation                                      | 31 |
|    | 7.3.2 Temperature priority over dehumidification     | 31 |
|    | 7.4 Humidity                                         | 31 |
|    | 7.4.1 Operation                                      | 31 |
|    | 7.5 Humidity with neutral zone                       | 32 |
|    | 7.5.1 Operation                                      | 32 |
|    | 7.6 Compressor                                       | 32 |
|    | 7.6.1 Operating diagrams                             | 33 |
|    | 7.7 Dual Compressor                                  | 34 |
|    | 7.7.1 Operating diagram                              | 34 |
|    | 7.8 Evaporator fans                                  | 35 |
|    | 7.8.1 Operation                                      | 35 |
|    | 7.8.2 Operating modes                                | 35 |
|    | 7.8.3 Operation during a defrost                     | 35 |
|    | 7.8.4 Evaporator fan operation during dripping       | 35 |
|    | 7.9 Condenser fans                                   | 36 |
|    | 7.9.1 Operation                                      | 36 |
|    | 7.10 Energy Saving                                   | 36 |
|    | 7.10.1 Operation                                     | 36 |
|    |                                                      |    |

# **CONTENTS**

| 8. FUNCTIONS                                              |    |
|-----------------------------------------------------------|----|
| 8.1 Sanitising                                            |    |
| 8.2 Analogue outputs                                      |    |
| 8.2.1 Humidity control                                    | 37 |
| 8.2.2 Dimmed light                                        |    |
| 8.2.3 Modulating condensation                             |    |
| 8.2.4 Humidification                                      |    |
| 8.3 Copying Parameters                                    |    |
| 8.3.1 Introduction                                        |    |
| 8.3.2 Uploading parameters from the controller to EVJKEY  |    |
| 8.3.3 Downloading the EVJKEY parameters to the controller |    |
| 9. REMOTE COMMUNICATION                                   |    |
| 9.1 EPoCA communication via TTL serial                    |    |
| 9.2 EPoCA and third-party BMS communication               | 41 |
| 9.3 EPoCA communication via RS-485 serial                 |    |
| 10. PARAMETERS                                            |    |
| 10.1 Table of configuration parameters                    | 43 |
| 11. DIAGNOSTICS                                           |    |
| 11.1 Table of alarms                                      |    |

# **IMPORTANT INFORMATION**

#### Liability and residual risks

EVCO assumes no liability for any damage caused by the following (by way of example; this is not an exhaustive list):

- Installation/use for purposes other than those specified and, in particular, not adhering to the safety provisions set out by current regulations in the country in which the product is installed and/or contained in this manual;
- Use in appliances that do not guarantee sufficient protection against electric shocks, water and dust within the installation conditions created;
- Use in appliances that allow access to hazardous parts without the use of a keyed or tooled locking mechanism when accessing the instrument;
- Tampering and/or modifying the product;
- Installation/use in appliances which do not comply with current regulations in the country in which the product is installed.

The customer/manufacturer is responsible for ensuring their machine complies with these regulations. EVCO's responsibility is limited to the correct and professional use of the product in accordance with regulations and the instructions contained in this manual and other product support documents.

To comply with EMC standards, observe all the electrical connection instructions. As it depends on the wiring configuration as well as the load and the installation type, compliance must be verified for the final machine as specified by the relevant product standard.

#### Disclaimer

This document is the exclusive property of EVCO. It contains a general description and/or a description of the technical specifications for the services offered by the products listed herein. This document should not be used to determine the suitability or reliability of these products in relation to specific user applications. Each user or integration specialist should conduct their own complete and appropriate risk analysis, in addition to carrying out a product evaluation and test in relation to its specific applications on how to improve or correct this publication.

Neither EVCO nor any of its associates or subsidiaries shall be held responsible or liable for improper use of the information contained herein.

EVCO has a policy of continuous development; therefore, EVCO reserves the right to make changes and improvements to any product described in this document without prior notice.

The images in this document and other documentation supplied with the product are provided for illustrative purposes only and may differ from the product itself.

The technical data in this manual is subject to change without prior notice.

## Terms and Conditions of use

#### Permitted use

The device must be installed and used in accordance with the instructions provided and, in particular, hazardous live parts must not be accessible under normal conditions.

The device must be suitably protected from water and dust with regard to its application and must also only be accessible with the aid of a tool (with the exception of the front panel).

Only qualified personnel may install the product or perform technical support procedures on it.

The customer must only use the product as described in the documentation relating to that product.

#### **Prohibited use**

Any use other than those described in the "Permitted use" section and in the product support documentation is prohibited.

## Disposal

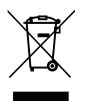

The device must be disposed of in accordance with local regulations regarding the collection of electrical and electronic appliances.

#### Consider the environment

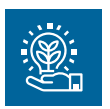

The company works towards protecting the environment, while taking account of customer requirements, technological innovations in terms of materials and the expectations of the community to which we belong. EVCO places great importance on respecting the environment, encouraging all associates to become involved with company values and guaranteeing safe, healthy and functional working conditions and workplaces. **Please consider the environment before printing this document**.

114JS50E4.00 · EVJS 500 Split

# **IMPORTANT SAFETY INFORMATION**

Please read this document carefully before installation; study all the warnings before using the device. Only use the device in accordance with the methods described in this document. The following safety messages may be repeated several times in the document, to provide information regarding potential hazards or to attract attention to information which may be useful in explaining or clarifying a procedure.

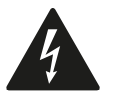

This symbol is used to indicate a risk of electric shock. It is a safety indication and as such, should be observed to avoid potential accidents or fatalities.

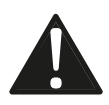

This symbol is used to indicate a risk of serious personal injury. It is a safety indication and as such, should be observed to avoid potential accidents or fatalities.

# 🛦 \Lambda DANGER

DANGER indicates a situation of imminent danger which, if not avoided, will lead to death or serious injury.

# 

WARNING indicates a situation of imminent danger which, if not avoided, may lead to death or serious injury.

# CAUTION

CAUTION indicates a potentially hazardous situation which, if not avoided, could cause minor or moderate injury.

# NOTICE

**NOTICE** indicates a situation not related to physical injuries but which, if not avoided, could damage the equipment.

NOTE: the maintenance, repair, installation and use of electrical equipment must only be entrusted to qualified personnel.

## **QUALIFIED PERSONNEL**

Only suitably trained and experienced personnel capable of understanding the content of this manual and all documentation regarding the product are authorised to work on and with this equipment. Furthermore, the personnel must have completed courses in safety and must be able to recognise and prevent the implied dangers. The personnel must have suitable training, knowledge and experience at a technical level, and be capable of anticipating and detecting potential risks caused by using the product, as well as changing the settings and modifying the mechanical, electric and electronic equipment for the entire system in which the product is used. All personnel working on and with the product must be entirely familiar with the relevant standards and directives, as well as safety regulations.

# SAFETY INFORMATION RELATING TO THE PRODUCT

Before carrying out any work on the equipment, read these instructions carefully, making sure you understand everything.

# 🗛 🗛 DANGER

## **RISK OF ELECTRIC SHOCK, EXPLOSION OR ELECTRIC ARC**

- Only use electrically insulated measuring devices and equipment.
- Do not install the equipment while the power supply is connected.
- Cut off the power supply to all equipment, including any connected devices, before installing/uninstalling the device.
- Always use a properly calibrated Voltmeter to make sure the system is powered off.
- Do not touch the unshielded components or the terminals while they are live.
- Do not open, disassemble, repair or modify the product.
- Do not expose the equipment to liquids or chemicals.
- Before applying voltage to the equipment:
- Make sure all protective elements, such as covers, hatches and grilles, are fitted and/or closed.
- Check all wiring connections.

# A A DANGER

#### **RISK OF ELECTRIC SHOCK AND FIRE**

- Do not use the device with loads greater than those indicated in the technical data section.
- Do not exceed the temperature and humidity ranges indicated in the technical data section.
- Use the required safety interlocks (fuses and/or magnetothermal switches) of a suitable size.

# A A DANGER

# RISK OF ELECTRIC SHOCK OR MALFUNCTIONING OF THE EQUIPMENT

Do not use damaged products or accessories.

# 

## MALFUNCTIONING OF THE EQUIPMENT

- Perform the wiring carefully, in compliance with electromagnetic compatibility requirements.
- Make sure the wiring is correct for its application.
- Use shielded cables for all I/O signal and communication cables.
- Minimise the length of the connections as much as possible, to avoid winding the cables around electrically connected parts.
- The signal (digital and analogue inputs, communication and corresponding power supplies) and power cables for the device must be routed separately.
- Before applying the power supply, check all the wiring connections.
- Use the necessary safety interlocks wherever the risk of injury to personnel and/or equipment damage exists.
- Install and use this device in a cabinet of a suitable class for the intended environment, protected by a keyed locking mechanism or other suitable instruments.
- In terms of connection and the fuses used in the circuits for the power supply and output lines, observe local and national regulatory requirements relating to the nominal current and voltage for the equipment in use.
- Do not use this equipment for machine functions that are critical to safety.
- Do not disassemble, repair or modify the equipment.
- Do not connect wires to unused terminals and/or terminals marked with the text "No connection" ("N.C.").

# **1. INTRODUCTION**

# **1.1 DESCRIPTION**

EVJS 500 Split controllers represent a complete solution by EVCO, suitable for the management of:

- Wine/patisserie cabinets;
- Refrigerated cabinets;
- Refrigerated cold rooms.

# **1.2 FEATURES**

The main features of EVJS 500 Split controllers are:

- 5 analogue inputs, of which:
  - 4 are analogue inputs for temperature;
  - 1 is an analogue input for humidity;
- 2 volt-free digital inputs that can be configured via parameter;
- 2 analogue outputs;
- 6 sealed relay outputs;
- 1 TTL serial port (on the user interface);
- 1 RS-485 serial port (on the user interface);
- EPoCA-compatible;
- Compatible with BMS interfacing via Modbus protocol.

**NOTE**: for further information regarding input and output specifications, please refer to paragraph "**2.1 Technical** *specifications*" *on page* **10**.

# **1.3 ACCESSORIES**

The accessories available for EVJS 500 Split controllers are:

| Туре | P/n       | Description                                |
|------|-----------|--------------------------------------------|
|      | EVHTP520  | Humidity and temperature transducers       |
|      | EVTP      | NTC/PTC temperature probes                 |
|      | EVIF25TBX | BLE module for connection to EVconnect APP |
|      | EVIF25TWX | Wi-Fi module                               |
|      | EVIF24TSX | Module for TTL/RS-485 serial interface     |

| Туре | P/n       | Description                                                |
|------|-----------|------------------------------------------------------------|
|      | EVIF23TSX | Module for TTL/RS-485 serial interface with built-in clock |
|      | EVJKEY    | Programming flash drive for EVJS models                    |

# **2. TECHNICAL DATA**

All the system components of **EVJS 500 Split** controllers satisfy European Community (EC) requirements for open systems. They must be installed in casing or another location designated on the basis of specific environmental conditions and in order to minimise the risk of involuntary contact with hazardous voltage. Use metal casing to improve **EVJS 500 Split** system immunity to electromagnetic fields. This equipment satisfies the EC requirements as indicated in the tables below.

# **A**WARNING

# MALFUNCTIONING OF THE EQUIPMENT

Do not exceed any of the nominal values specified in this section.

# 2.1 TECHNICAL SPECIFICATIONS

# 2.1.1 EVJS 500 Split

| Туре                                                          | Description                                                                       |
|---------------------------------------------------------------|-----------------------------------------------------------------------------------|
| The product complies with the following harmonised standards: | EN60730-1 and EN60730-2-9                                                         |
| Device construction:                                          | Incorporated electronic device                                                    |
| Device purpose:                                               | Operating control device                                                          |
| Type of action:                                               | 1                                                                                 |
| Pollution category:                                           | 2                                                                                 |
| Overvoltage category:                                         | III                                                                               |
| Nominal pulse voltage:                                        | Base board: 4000 V<br>User interface: 330 V                                       |
| Power supply:                                                 | Base board: 115230 Vac, ±10 %, 50/60 Hz<br>User interface: 12 Vdc from base board |
| Consumption:                                                  | 6 VA maximum                                                                      |
| Ambient operating conditions:                                 | 0 55 °C (32 131 °F) 10 90 % RH non-condensing                                     |
| Transportation and storage conditions:                        | -25 70 °C (-13 158 °F) 10 90 % RH non-condensing                                  |
| Software class:                                               | Α                                                                                 |
| Ambient front protection:                                     | Base board: IP00<br>User interface: IP65                                          |

# 2.2 I/O SPECIFICATIONS

# 2.2.1 Base board

| Туре                             | Description                                        |
|----------------------------------|----------------------------------------------------|
| Digital inputs:                  | 2 voltage-free digital inputs                      |
| Analogue inputs for temperature: | 5 analogue inputs for NTC or PTC or humidity probe |
| Analogue outputs:                | 2 configurable analogue outputs                    |
| Digital output (SELV):           | 6 digital outputs                                  |

#### Analogue input specifications

|     | Default                        | NTC<br>10 kΩ at 25 °C<br>BETA 3435 | PTC<br>KTY 81-121<br>990 Ω at 25 °C | RH<br>EVHTP500 | RH<br>EVHTP520 |
|-----|--------------------------------|------------------------------------|-------------------------------------|----------------|----------------|
| Pb1 | Cold room<br>probe             | •                                  | •                                   | Temperature    | Temperature    |
| Pb2 | Evaporator<br>probe            | •                                  | •                                   |                |                |
| Pb3 | Disabled                       | •                                  | •                                   |                |                |
| Pb4 | Disabled                       | •                                  | •                                   |                |                |
| Pb5 | Humidity probe <b>EVHTP520</b> |                                    |                                     | •              | •              |

| Range              | <br>-50120 °C -50150 °C<br>(-58248 °F) (-58302 °F) |       | 595 % RH |
|--------------------|----------------------------------------------------|-------|----------|
| Solution           | <br>0.1 °C                                         | (1°F) | 1%       |
| Input<br>impedance | <br>10 kΩ                                          | 990 Ω |          |

# **Digital output specifications**

| Relay output         | Default        | Description | Load (at 250 Vac) | Load type |
|----------------------|----------------|-------------|-------------------|-----------|
| Out1 Evaporator fans |                | SPST        | 8 A               | Resistive |
| Out2                 | Condenser fans | SPST        | 8 A               | Resistive |
| Out3                 | Door heaters   | SPST        | 8 A               | Resistive |
| Out4                 | Defrosting     | SPST        | 16 A              | Resistive |
| Out5                 | Light          | SPST        | 16 A              | Resistive |
| Out6                 | Compressor     | SPDT        | 30 A              | Resistive |

# 2.3 REMOTE USER INTERFACE FEATURES

| Туре                | Description                              |
|---------------------|------------------------------------------|
| Display:            | 2.8" graphic TFT, 16 colours             |
| Display resolution: | 320 x 240 pixel                          |
| Display range:      | -5099 (large display decimals: -9.919.9) |
| Serial port:        | 1 TTL serial port                        |

# **3. MECHANICAL ASSEMBLY**

# **3.1 BEFORE YOU START**

Read this manual carefully before installing the system.

In particular, the safety instructions, electrical requirements and current regulations for the machine or the process in which this device is involved must be observed. The use and application of the information contained herein requires experience in the design and programming of automated control systems. Only the user, integrator or manufacturer of the machine can be familiar with all the conditions and factors which arise during installation and configuration, operation and maintenance of the machine or the process, and as such can identify the relevant automation equipment and the corresponding interlocks and safety systems which can be used effectively and appropriately. When selecting automation and control equipment and other connected equipment and software, for a particular application, you must consider all applicable local, regional and national standards and/or regulations.

# **A** WARNING

# **REGULATORY INCOMPATIBILITY**

Make sure all the equipment used and the systems conform to all applicable local, regional and national regulations and standards.

# 3.2 INFORMATION CONCERNING INSTALLATION AND THE SURROUNDING ENVIRONMENT

Before carrying out any work on the equipment, read these instructions carefully, making sure you understand everything.

# 🛦 🛦 DANGER

#### **RISK OF ELECTRIC SHOCK, EXPLOSION OR ELECTRIC ARC**

- Only use electrically insulated measuring devices and equipment.
- Do not install the equipment while the power supply is connected.
- Cut off the power supply to all equipment, including any connected devices, before installing/uninstalling the device.
- Always use a properly calibrated Voltmeter to make sure the system is powered off.
- Do not touch the unshielded components or the terminals while they are live.
- Do not open, disassemble, repair or modify the product.
- Do not expose the equipment to liquids or chemicals.
- Before applying voltage to the equipment:
- Make sure all protective elements, such as covers, hatches and grilles, are fitted and/or closed.
- Check all wiring connections.

# **A** WARNING

## MALFUNCTIONING OF THE EQUIPMENT

- Perform the wiring carefully, in compliance with electromagnetic compatibility and safety requirements.
- Make sure the wiring is correct for its application.
- Use shielded cables for all I/O signal and communication cables.
- Minimise the length of the connections as much as possible, to avoid winding the cables around electrically connected parts.
- The signal (digital and analogue inputs, communication and corresponding power supplies) and power cables for the device must be routed separately.
- Before applying the power supply, check all the wiring connections.
- Use the necessary safety interlocks wherever the risk of injury to personnel and/or equipment damage exists.
- Install and use this device in a cabinet of a suitable class for the intended environment, protected by a keyed locking mechanism or other suitable instruments.
- In terms of connection and the fuses used in the circuits for the power supply and output lines, observe local and national regulatory requirements relating to the nominal current and voltage for the equipment in use.
- Do not use this equipment for machine functions that are critical to safety.
- Do not disassemble, repair or modify the equipment.
- Do not connect wires to unused terminals and/or terminals marked with the text "No connection" ("N.C.").

# **3.3 DIMENSIONS**

# 3.3.1 Base board

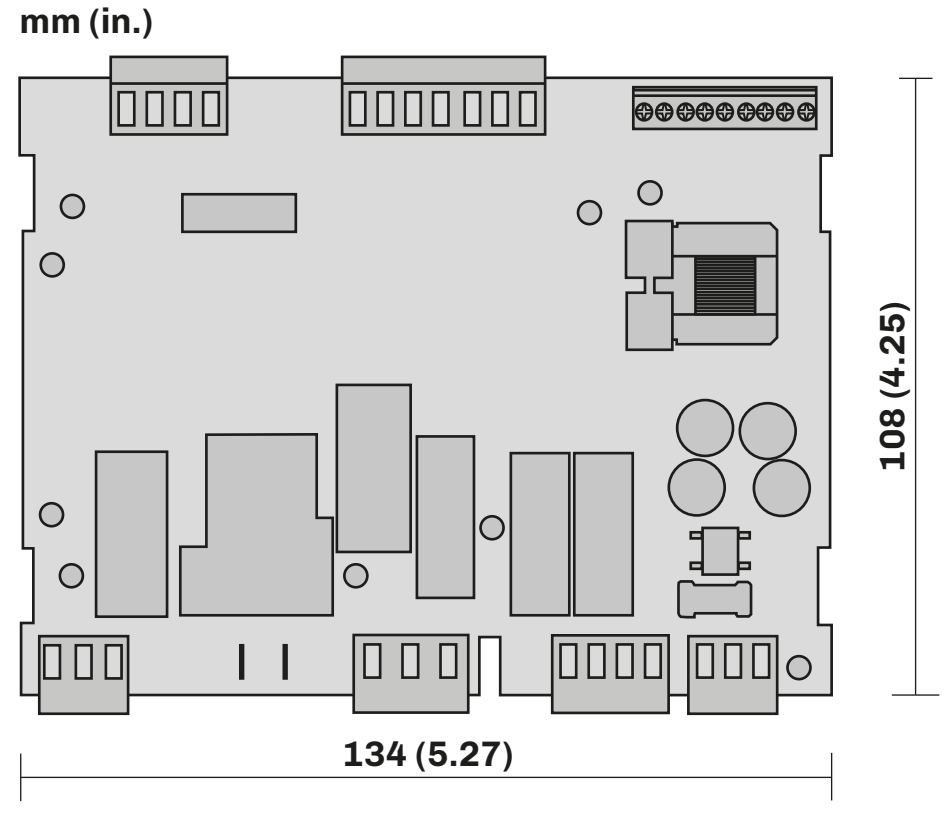

Fig. 1. EVJS 500 Split - Base board dimensions

## 3.3.2 User interface

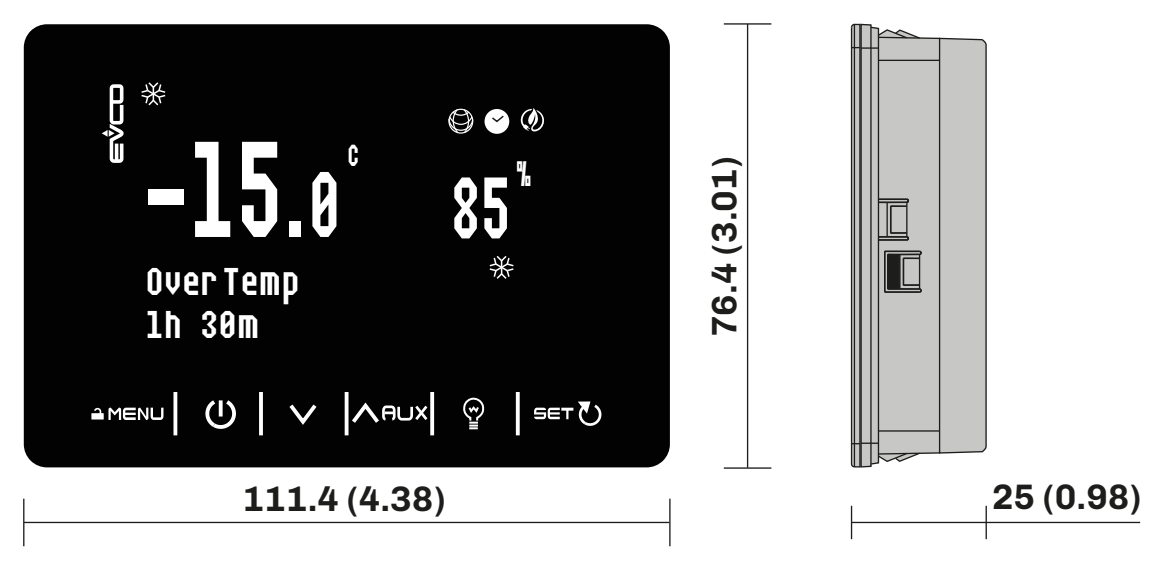

Fig. 2. EVJS 500 Split - User interface dimensions

# **3.4 INSTALLATION**

## 3.4.1 Base board

Installation of the base board **EVJS 500 Split** anticipates the use of plastic spacers (not provided). Make sure there is a minimum distance of 10 mm (0.39 in.) between the **EVJS 500 Split** mounting base and base board.

#### 3.4.2 User interface

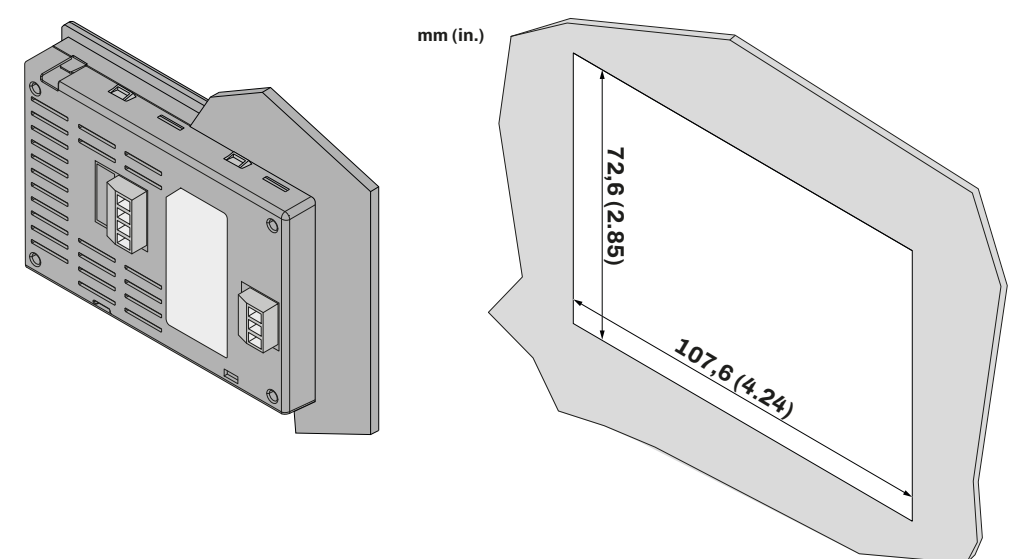

Fig. 3. EVJS 500 Split - User interface installation

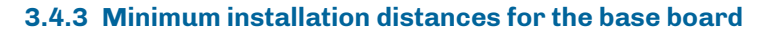

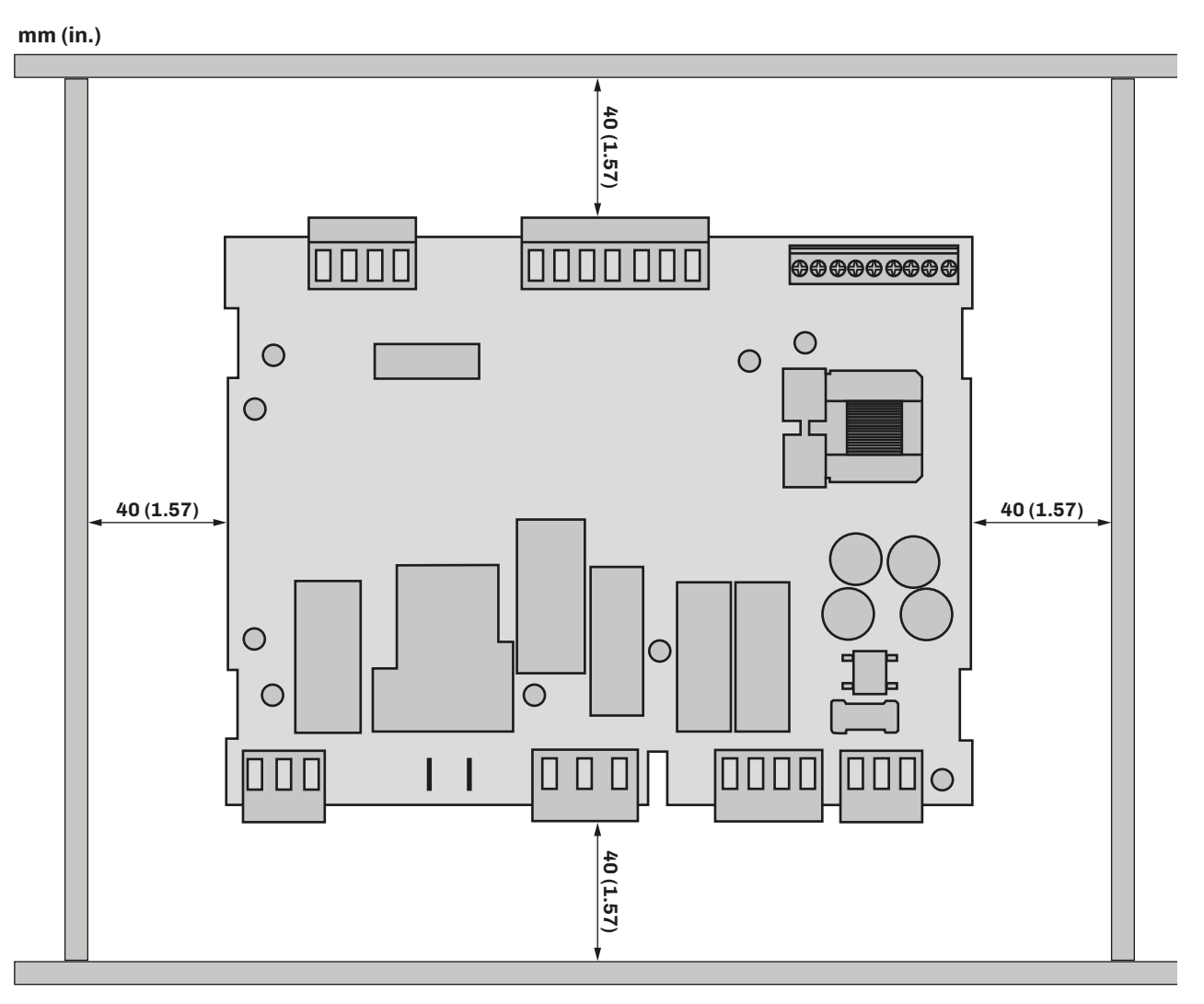

Fig. 4. EVJS 500 Split - Base board minimum installation distances

# **4. ELECTRICAL CONNECTIONS**

# **4.1 WIRING BEST PRACTICES**

The following information describes the wiring guidelines and best practices which should be observed when using the equipment described in this user manual.

# 🔺 \Lambda DANGER

## **RISK OF ELECTRIC SHOCK, EXPLOSION OR ELECTRIC ARC**

- Only use electrically insulated measuring devices and equipment.
- Do not install the equipment while the power supply is connected.
- Cut off the power supply to all equipment, including any connected devices, before installing/uninstalling the device.
- Always use a properly calibrated Voltmeter to make sure the system is powered off.
- Do not touch the unshielded components or the terminals while they are live.
- Do not open, disassemble, repair or modify the product.
- Do not expose the equipment to liquids or chemicals.
- Before applying voltage to the equipment:
  - Make sure all protective elements, such as covers, hatches and grilles, are fitted and/or closed.
  - Check all wiring connections.

# 4.1.1 Wiring guidelines

When wiring the controllers, observe the following standards:

- The I/O and communication wiring must be kept separate from the power supply wiring. These two types of wiring must be routed in separate ducts.
- Make sure the operating environment and conditions fall within the specified values.
- Use wires with the correct diameter, suited to the voltage and current requirements.
- Use copper conductors (compulsory).
- Use shielded twisted pair cables for analogue/digital I/O connections.

Use correctly earthed shielded cables for all inputs or analogue outputs and for communication connections. If shielded cables are not used for these connections, electromagnetic interference may cause signal degradation. Degraded signals can result in unpredictable operation of the controller or the modules and connected equipment.

# A WARNING

## MALFUNCTIONING OF THE EQUIPMENT

- Perform the wiring carefully, in compliance with electromagnetic compatibility and safety requirements.
- Make sure the wiring is correct for its application.
- Use shielded cables for all I/O signal and communication cables.
- Minimise the length of the connections as much as possible, to avoid winding the cables around electrically connected parts.
- The signal (digital and analogue inputs, communication and corresponding power supplies) and power cables for the device must be routed separately.
- Before applying the power supply, check all the wiring connections.
- Use the necessary safety interlocks wherever the risk of injury to personnel and/or equipment damage exists.
- Install and use this device in a cabinet of a suitable class for the intended environment, protected by a keyed locking mechanism or other suitable instruments.
- In terms of connection and the fuses used in the circuits for the power supply and output lines, observe local and national regulatory requirements relating to the nominal current and voltage for the equipment in use.
- Do not use this equipment for machine functions that are critical to safety.
- Do not connect wires to unused terminals and/or terminals marked with the text "No connection" ("N.C.").

## 4.1.2 Guidelines for screw terminals

#### Suitable wiring for power supply and SELV $\ensuremath{\mathrm{I/O}}$

#### Step 5.08 mm (0.199 in.)

| mm 7<br>in. 0.28 ▲ |        |        |         |         |          |            |           |            | Ø 3.5 mm (0.14 in.) | () c 🔊 | N•m<br><i>Ib-in</i> | 0.50.6<br>4.425.31 |
|--------------------|--------|--------|---------|---------|----------|------------|-----------|------------|---------------------|--------|---------------------|--------------------|
| mm <sup>2</sup>    | 0.22.5 | 0.22.5 | 0.252.5 | 0.252.5 | 2 x 0.21 | 2 x 0.21.5 | 2 x 0.251 | 2 x 0.51.5 |                     |        |                     |                    |
| AWG                | 2414   | 2414   | 2214    | 2214    | 2 x 2418 | 2 x 2416   | 2 x 2218  | 2 x 2016   |                     |        |                     |                    |

Fig. 5. Suitable wiring for power supply and SELV I/O

# Suitable wiring for the user interface

Step 3.5 mm (0.137 in.)

| mm 7<br>in. 0.28 |         |         |         |         |             |             |              |            | Ø 2.5 mm (0.09 in.) | () c 🔊 🔊 | N•m<br><i>Ib-in</i> | 0.220.25<br>1.942.21 |
|------------------|---------|---------|---------|---------|-------------|-------------|--------------|------------|---------------------|----------|---------------------|----------------------|
| mm <sup>2</sup>  | 0.141.5 | 0.141.5 | 0.251.5 | 0.250.5 | 2 x 0.080.5 | 2 x 0.080.5 | 2 x 0.250.34 | 2 x 0.50.5 |                     |          |                     |                      |
| AWG              | 2816    | 2816    | 2216    | 2220    | 2 x 2820    | 2 x 2820    | 2 x 2221     | 2 x 2020   |                     |          |                     |                      |

Fig. 6. Suitable wiring for the user interface

# 4.1.3 Permitted cable lengths

# NOTICE

# INOPERABLE EQUIPMENT

- When connecting the probes, the digital inputs and the power supply, use cables that are no longer than 10 m (32.80 ft.).
- When connecting the TTL serial port, use cables that are no longer than 1 m (3.28 ft.).
- When connecting the controller power supply and the relay outputs, use cables that are no longer than 10 m (32.80 ft.).

# 4.2 WIRING DIAGRAM

## 4.2.1 Base board

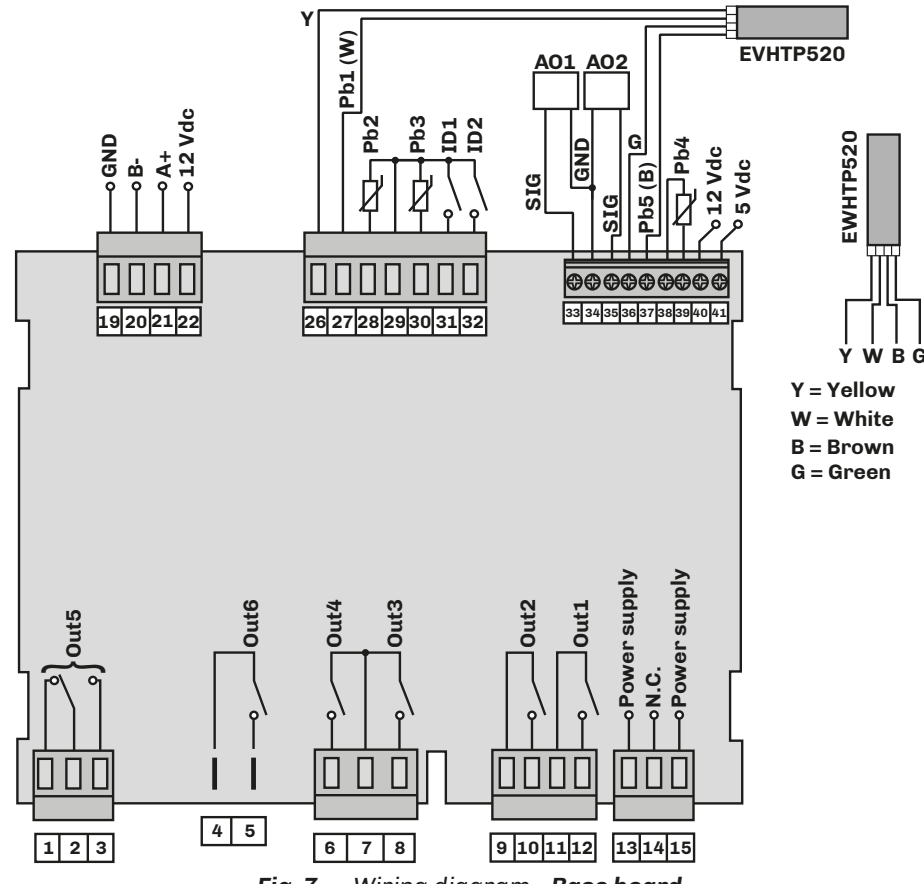

Fig. 7. Wiring diagram - Base board

| TERIVITNALS |                                      |       |                                      |
|-------------|--------------------------------------|-------|--------------------------------------|
| 1-2-3       | Out5 relay output                    | 29-30 | Probe Pb3 input                      |
| 4-5         | Out6 relay output                    | 29-31 | ID 1 Digital input                   |
| 6-7         | Out4 relay output                    | 29-32 | ID 2 Digital input                   |
| 7-8         | Out3 relay output                    | 33-34 | A01 analogue output                  |
| 9-10        | Out2 relay output                    | 34-35 | AO2 analogue output                  |
| 11-12       | Out1 relay output                    | 36    | Humidity probe input (G)             |
| 13-15       | Power supply input. <b>14 = N.C.</b> | 37    | Humidity probe input (B)             |
| 1922        | Connection to remote user interface  | 38-39 | Probe Pb4 input                      |
| 26          | Humidity probe temperature input (Y) | 40    | Auxiliary 12 Vdc power supply output |
| 27          | Humidity probe temperature input (W) | 41    | Auxiliary 5 Vdc power supply output  |
| 28-29       | Probe Pb2 input                      |       |                                      |

114JS50E4.00 · EVJS 500 Split

# 4.2.2 User interface

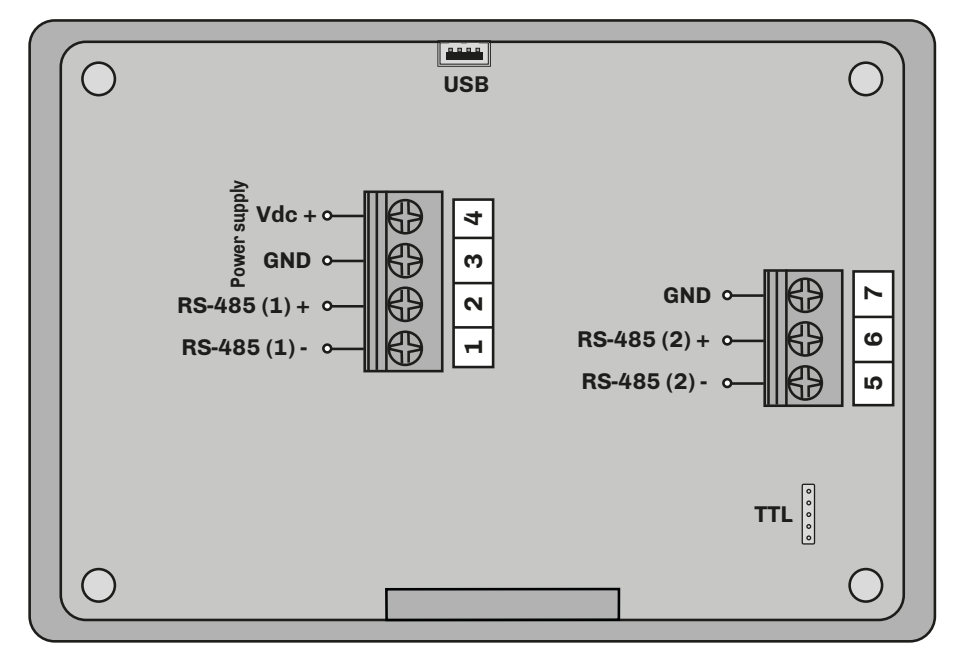

Fig. 8. Wiring diagram - User interface

| TERMINALS |                                            |     |                                 |  |  |  |
|-----------|--------------------------------------------|-----|---------------------------------|--|--|--|
| 1-2       | RS-485 serial (1) connection to base board | USB | Connection to USB               |  |  |  |
| 3-4       | Power supply input                         | TTL | TTL serial connection for EPoCA |  |  |  |
| 57        | RS-485 serial (2) connection               |     |                                 |  |  |  |

# **5. USER INTERFACE**

# **5.1 INTERFACE**

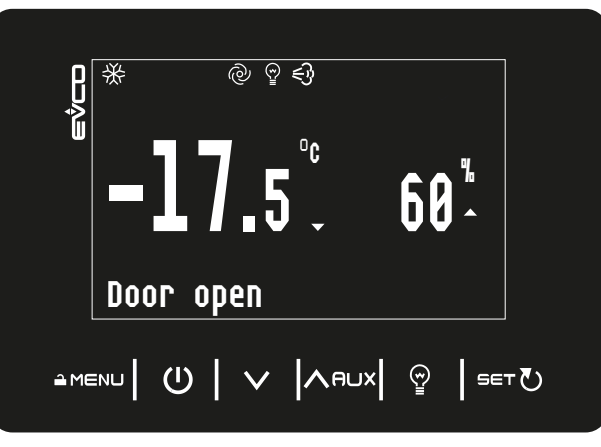

Fig. 9. User interface

# 5.2 TOUCH KEYS

The touch key functions are described below:

| Keys   | Tap and release to                                                                                   | Tap and hold for at least 3 seconds to                                                                            |
|--------|----------------------------------------------------------------------------------------------------|----------------------------------------------------------------------------------------------------|
|        |                                                                                                    | <ul> <li>(From home) Access the configuration menu</li> <li>(From standby) Access the programming menu</li> </ul> |
| Ú      | <ul><li>Go back a level</li><li>Exit a function</li></ul>                                            | <ul><li>Switch the instrument on/off</li><li>Stop regulation</li></ul>                                            |
| $\sim$ | <ul><li>Decrease a value</li><li>Navigate within the menus</li></ul>                                 |                                                                                                    |
| VUN    | <ul> <li>Increase a value</li> <li>Navigate within the menus</li> <li>Access the AUX menu</li> </ul> |                                                                                                    |
| Ŵ      | Activate/Deactivate the Light relay                                                                  |                                                                                                    |
| SET    | <ul> <li>Confirm the selected value/function</li> <li>Access the setpoint menu</li> </ul>            |                                                                                                    |

# **5.3 ICONS**

| Icon       | Lit steadily                                                                          | Flashing                                                                                                 | OFF                 |
|------------|---------------------------------------------------------------------------------------|----------------------------------------------------------------------------------------------------|---------------------|
| ∦          | <ul><li>Cold request</li><li>Dehumidification request</li></ul>                       | Protection delay ON                                                                                      | Compressor OFF      |
| ¥.         | Defrost active                                                                        | <ul><li>Defrost delay ON</li><li>Dripping ON</li></ul>                                                   |                     |
| @          | Evaporator fans ON                                                                    | <ul> <li>Evaporator fan activation delay ON</li> <li>Humidification/dehumidification cycle ON</li> </ul> | Evaporator fans OFF |
|            | <ul><li>Humidification request</li><li>Humidification digital output ON</li></ul>     |                                                                                                    |                     |
| $\bigcirc$ | <ul><li>Dehumidification request</li><li>Dehumidification digital output ON</li></ul> | Dehumidification delay with compressor ON                                                                |                     |
| ~~~        | <ul><li>Hot request</li><li>Hot digital output ON</li></ul>                           |                                                                                                    |                     |
| HACCP      | HACCP alarm in memory                                                                 | New HACCP alarm registered                                                                               |                     |
| Ø          | Energy saving ON                                                                      |                                                                                                    | Energy saving OFF   |
| ×          | Maintenance request                                                                   | Remote connection                                                                                        |                     |
| С          | Temperature shown in °C                                                               |                                                                                                    |                     |
| F          | Temperature shown in °F                                                               |                                                                                                    |                     |
| %          | Humidity shown in %                                                                   |                                                                                                    |                     |
| AUX        | <ul><li>AUX function ON</li><li>AUX digital output ON</li></ul>                       |                                                                                                    | AUX function OFF    |

#### 114JS50E4.00 · EVJS 500 Split

| Icon            | Lit steadily                                                                              | Flashing                                                  | OFF              |
|-----------------|-------------------------------------------------------------------------------------------|-----------------------------------------------------------|------------------|
|                 | Light relay ON from key                                                                   | Light relay ON from door switch                           | Light relay OFF  |
|                 |                                                                                           | Alarm in progress                                         |                  |
| $\nabla \Delta$ | <ul><li> Probe value below the setpoint</li><li> Probe value above the setpoint</li></ul> |                                                           |                  |
| Ē               | Keypad locked                                                                             |                                                           |                  |
| Ē               | Keypad unlocked                                                                           |                                                           |                  |
|                 | Door switch open                                                                          | Door switch closed                                        |                  |
| $\bigcirc$      | Cycle active                                                                              | Cycle suspended due to the activation of another function | Cycle not active |
| ╬               | Sanitising in progress with the instrument ON                                             | Sanitising interval (if instrument is ON)                 |                  |
| <u> </u>        | Demisting in progress                                                                     |                                                           |                  |

# **5.4 USING THE CONTROLLER**

# 5.4.1 Controller ON/OFF

To switch the controller on/off, press and hold  $(\bigcup$  for at least 3 seconds.

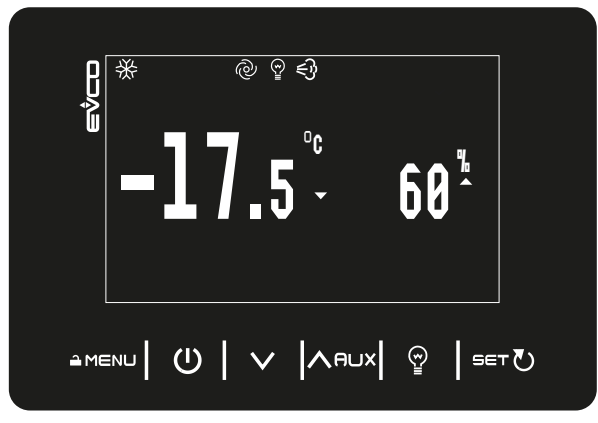

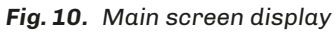

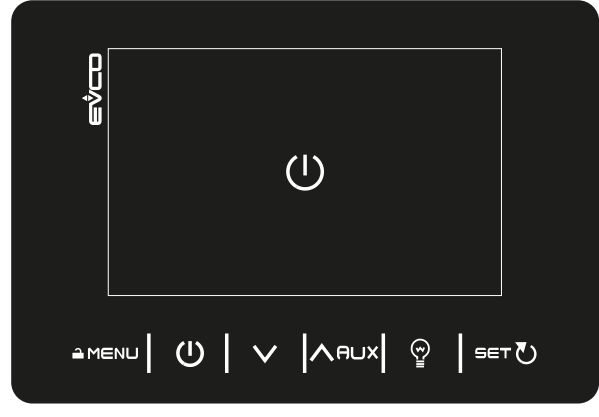

Fig. 11. Controller switching off display

**NOTE**: the display will show the **()** icon for a few seconds, as per "*Fig. 11. Controller switching off display*" *on page 19*, and will then switch off. When one of the keys is pressed, the **()** icon appears.

## 5.4.2 Functions that can be activated via key

EVJS 500 Split controllers offer the option of activating, by tapping ABUX, the following functions:

- Sanitising; activates the sanitising function (if at least one uc1...uc6 output = 18);
- Defrost; activates defrosting if the conditions allow (see 6. Defrosting" on page 24);
- **Over temp**; forces a setpoint 1 (temperature) other than the set value, timed;
- Energy Saving; activates the energy saving function;
- **AUX**; activates AUX relay (if **u6** = 2);
- **Demisting**; activates the glass demisting function (if at least one **uc1...uc6** output = 14).

Select the function by tapping  $\subseteq T \bigcirc$  and confirm by tapping  $\subseteq T \bigcirc$  again.

5.4.3 Changing the setpoint

To change the setpoint:

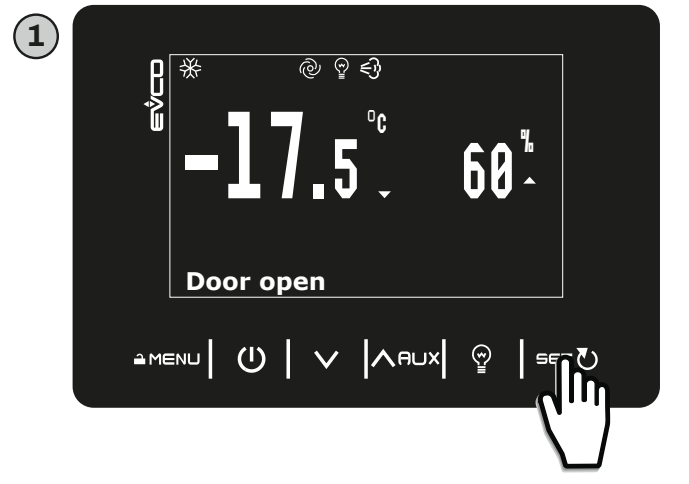

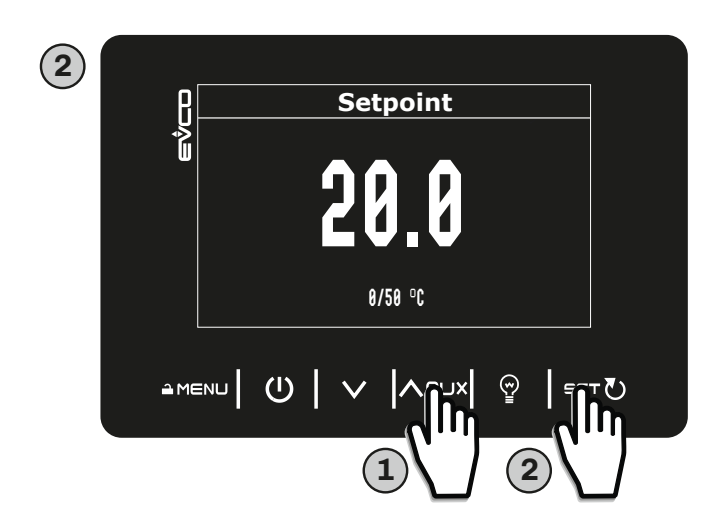

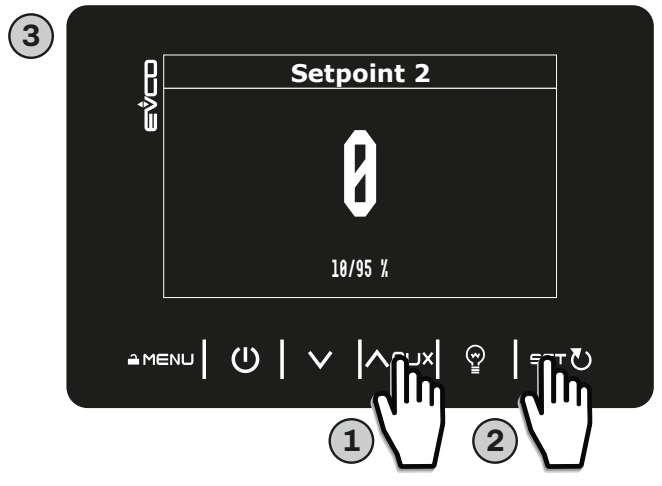

Fig. 12. Changing the setpoint

5.4.4 Changing the intensity of light 1 and 2

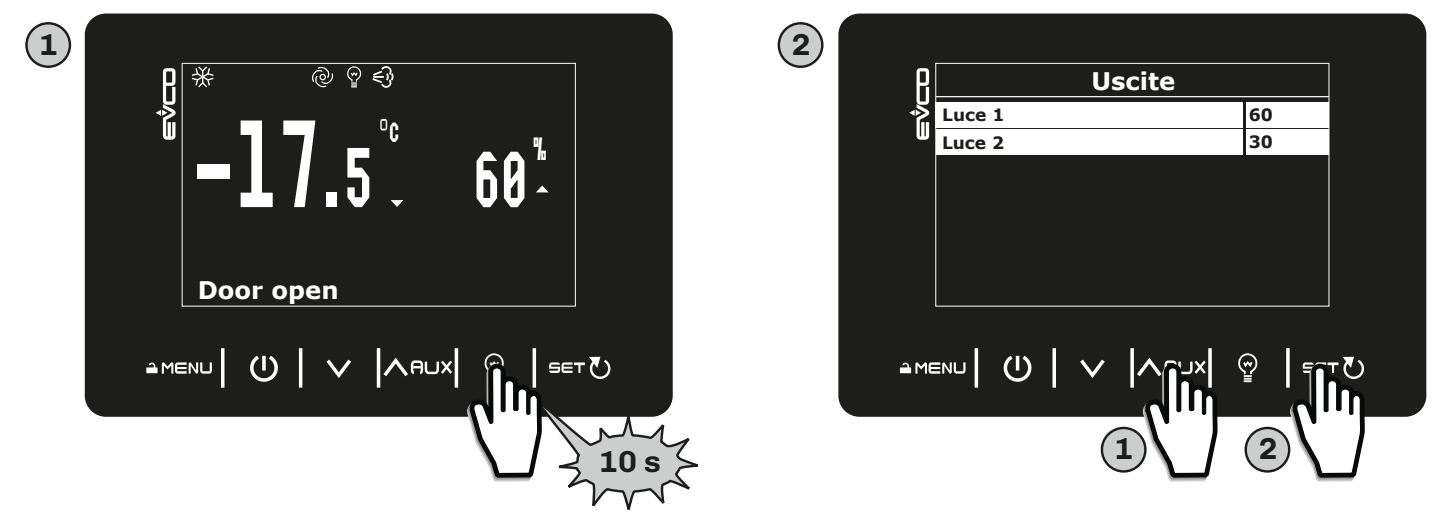

Fig. 13. Changing the intensity of light 1 and 2

# 5.4.5 Setting the clock

To set the instrument clock (date and time):

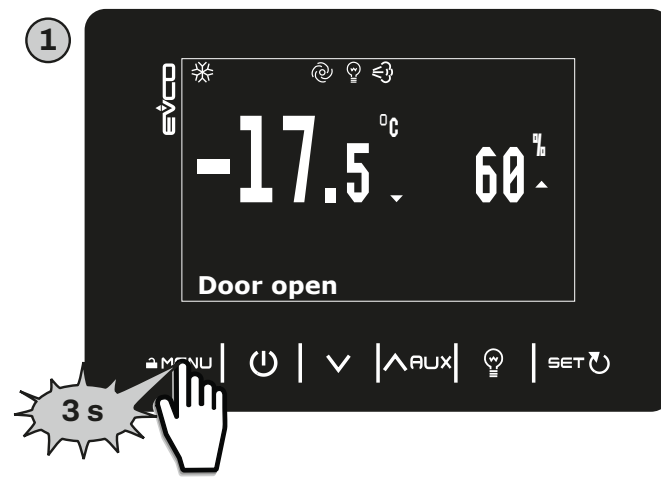

| U<br>U |
|--------|
| Γ      |
| 1      |
| J      |
|        |

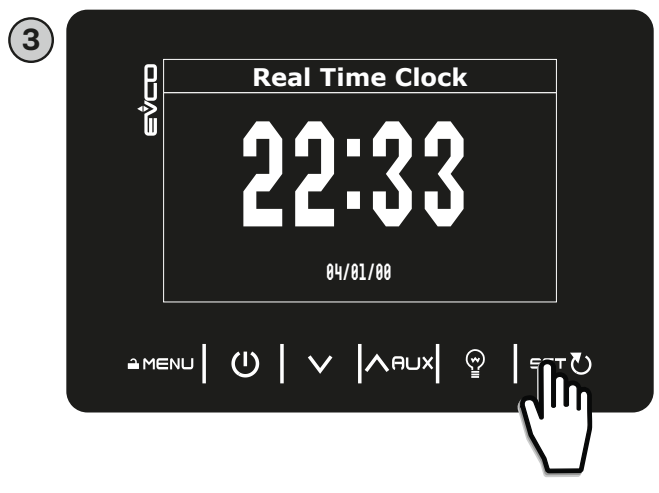

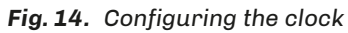

Confirm with SET (to scroll values, press SET ):

- **1.** Year;
- 2. Month;
- **3.** Day;
- 4. Hours;
- 5. Minutes.

## 5.4.6 Accessing the parameters

To access the parameters and edit them:

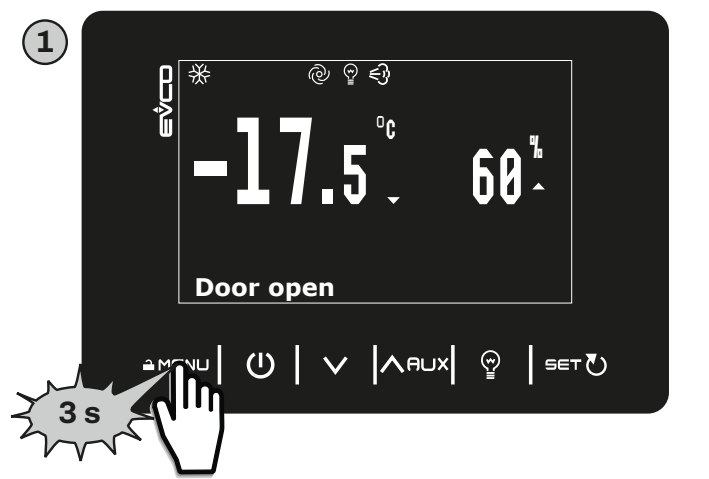

| 2) |       |             |              |         |   |      |
|----|-------|-------------|--------------|---------|---|------|
|    | ₽ſ    |             | Menu         | J       |   |      |
|    | _∿≧[i | Language    |              |         |   |      |
|    | U g   | Service     |              |         |   |      |
|    |       | Real Time C | lock         |         |   |      |
|    |       |             |              |         |   |      |
|    |       |             |              |         |   |      |
|    |       |             |              |         |   |      |
|    | L     |             |              |         |   |      |
|    |       |             |              |         |   |      |
|    | A ME  | ա  Ü        | Yi. ^        | , eux ( |   | U.   |
|    |       |             |              |         |   | ייקי |
|    |       | 1           | $\mathbf{V}$ |         | 2 |      |

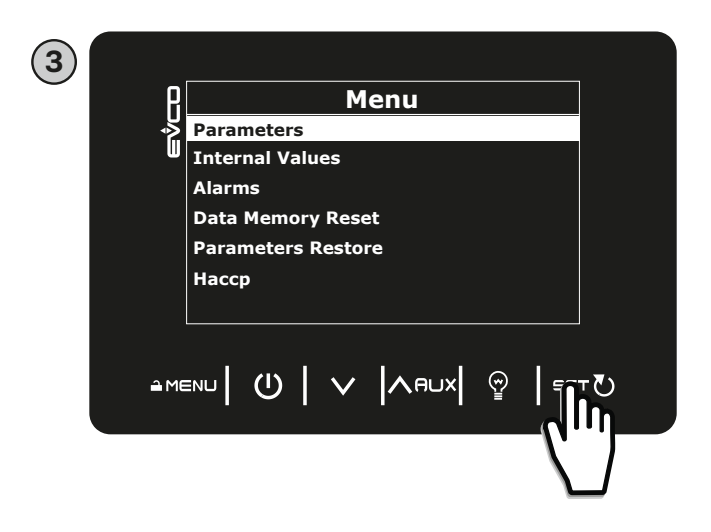

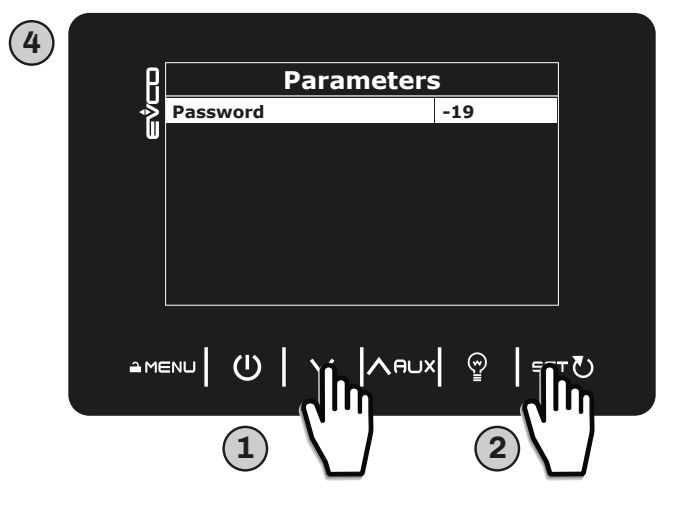

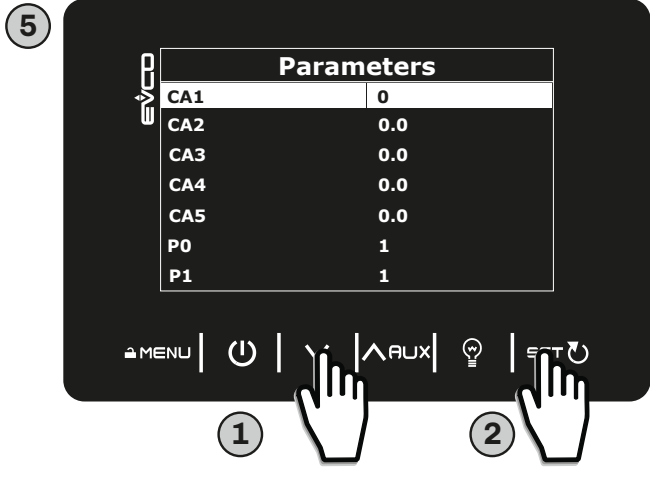

User parameters password: **1** Installer parameters password: **-19**  Fig. 15. Accessing the parameters

### 5.4.7 Programming menu

To access the programming menu, press and hold **▲ MENU** for at least 3 seconds. The following options will appear:

- Language;
- Service;
- Real Time Clock.

#### Language

Set the controller language in this section. Choose from:

- English;
- Italian;
- German;
- French;
- Spanish;
- Polish;
- Traditional Chinese;
- Simplified Chinese.

#### Service

The service menu offers the following options:

- Parameters, for accessing the list of parameters;
- Internal Values, for showing the temperature of the probes and statuses;
- Alarms, for showing current alarms;
- Data Memory Reset, for resetting the instrument to its factory values;
- Parameters Restore, for resetting the parameters to their factory values;
- HACCP, for viewing HACCP alarms registered with a date and time before the alarms are reset.

#### **Real Time Clock**

This section can be used to change the date and time on the instrument.

# **6. DEFROSTING**

# 6.1 INTRODUCTION

Defrosting is used to remove ice from the surface of the evaporator.

By default defrost is set to take place automatically every 8 hours. For automatic operation, set d0 > 0.

The defrost configuration parameters are:

| Par. | Description                                                                                                    | MU    | Range     |
|------|----------------------------------------------------------------------------------------------------|-------|-----------|
| d0   | Defrost interval.                                                                                                    | h     | 099       |
| d1   | Defrost type.<br><b>0</b> = Electric heaters;<br><b>1</b> = Cycle inversion (hot gas);<br><b>2</b> = On compressor stoppage. |       | 02        |
| d2   | Evaporator temperature over which defrost ends with evaporator probe ( <b>Pb2</b> = 1).                                      | °C/°F | -99.099.0 |
| d3   | Defrost duration.                                                                                                    | min   | 099       |
| d4   | Enable defrost at device switch-on.<br><b>0</b> = No; <b>1</b> = Yes, activate defrost at switch-on.                         |       | 0/1       |
| d5   | Time that elapses between device switch-on and the start of the defrost.                                                     | min   | 099       |
| d6   | Value shown on the display during a defrost.<br><b>0</b> = Regulation; <b>1</b> = Display locked; <b>2</b> = Reserved.       |       | 02        |
| d7   | Evaporator drip time after a defrost.                                                                                        | min   | 015       |
| d11  | Enable alert for defrost end due to maximum duration. $0 = No; 1 = Yes.$                                                     |       | 0/1       |
| d15  | Consecutive compressor ON time before hot gas defrost.                                                                       | min   | 099       |

Defrost starts once the time set in **d0** has elapsed, with the method set by **d1**.

The defrost duration is determined by **d3**, while the temperature threshold for the end of defrosting is determined by **d2**, if **Pb2** = 1 (evaporator probe active).

To keep the coils clean, a forced defrost can be set for when the controller switches on using parameter **d4**. Parameter **d5** can be used to set a delay in minutes between instrument switch-on and the start of a defrost.

With **d11** = 1, an alert appears on the display (**dFd**), if the defrost has a duration greater than **d3** (only if **Pb2** = 1). When **d15** = 0, the function is disabled. If **d15** > 0, the compressor is forced to ON for the set time.

## 6.1.1 Operating conditions

Defrosting starts automatically, if the following conditions are met:

- Pb2 temperature below d2;
- Interval **d0** elapsed and Pb2 temperature under **d2**.

If a manual defrost is active or one of these two conditions is not satisfied, defrosting **<u>does not</u>** start automatically.

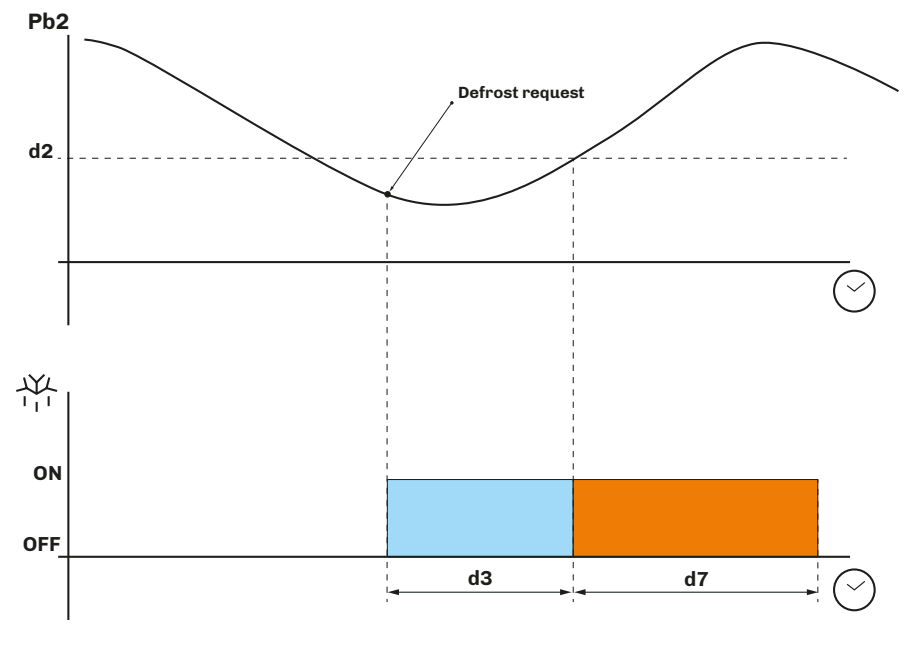

**Fig. 16.** Defrost with **Pb2** = 1

## 6.1.2 Dripping interval

A dripping interval can be set following a defrost, by setting **d7** > 0, to prevent water from accumulating inside the evaporator and then freezing.

## 6.1.3 Defrost types

The EVJS 500 Split series features 2 types of defrost:

- Modular defrost;
- Standard defrost.

# 6.2 MODULAR DEFROST: RTC

If parameters **hd1..hd6** > 0, defrosting is independent of the program in progress and, as such, intervenes every day in the same interval. In case of an rtc alarm, the defrost starts on the basis of interval **d0**.

The defrost configuration parameters are:

| Par. | Description                              | MU | Range |
|------|------------------------------------------|----|-------|
| Hd1  | Defrost 1 activation time "" = Disabled. | h  | , 023 |
| Hd2  | Defrost 2 activation time "" = Disabled. | h  | , 023 |
| Hd3  | Defrost 3 activation time "" = Disabled. | h  | , 023 |
| Hd4  | Defrost 4 activation time "" = Disabled. | h  | , 023 |
| Hd5  | Defrost 5 activation time "" = Disabled. | h  | , 023 |
| Hd6  | Defrost 6 activation time "" = Disabled. | h  | , 023 |

# **6.3 STANDARD DEFROST**

#### To use this mode, set parameter **d1**.

Defrosting takes place by means of evaporator heating using one of the following methods:

| Par. | Description                                                                                                    | MU | Range |
|------|----------------------------------------------------------------------------------------------------|----|-------|
| d1   | Defrost type.<br><b>0</b> = Electric heaters;<br><b>1</b> = Cycle inversion (hot gas);<br><b>2</b> = On compressor stoppage. |    | 02    |

## 6.3.1 Electric heater defrost

Electric heater defrost is achieved by setting d1 = 0.

#### **Defrost activation**

When defrosting is activated:

- The compressor stops;
- The relay output to which the electric heaters are connected (configured as a defrost output) is activated.
- Defrost end conditions

The defrost end conditions are:

- The defrost duration **d3** is reached;
- The defrost end temperature **d2** is reached.

The electric heater defrost configuration parameters are:

| Par. | Description                                                                                                    | MU    | Range     |
|------|----------------------------------------------------------------------------------------------------|-------|-----------|
| CO   | Compressor ON delay from power-on.                                                                                           | min   | 0240      |
| C2   | Minimum compressor OFF time.                                                                                                 | min   | 0240      |
| d0   | Defrost interval.                                                                                                    | h     | 099       |
| d1   | Defrost type.<br><b>0</b> = Electric heaters;<br><b>1</b> = Cycle inversion (hot gas);<br><b>2</b> = On compressor stoppage. |       | 02        |
| d2   | Evaporator temperature over which defrost ends with evaporator probe ( <b>Pb2</b> = 1).                                      | °C/°F | -99.099.0 |
| d3   | Defrost duration.                                                                                                    | min   | 099       |
| d7   | Evaporator drip time after a defrost.                                                                                        | min   | 015       |

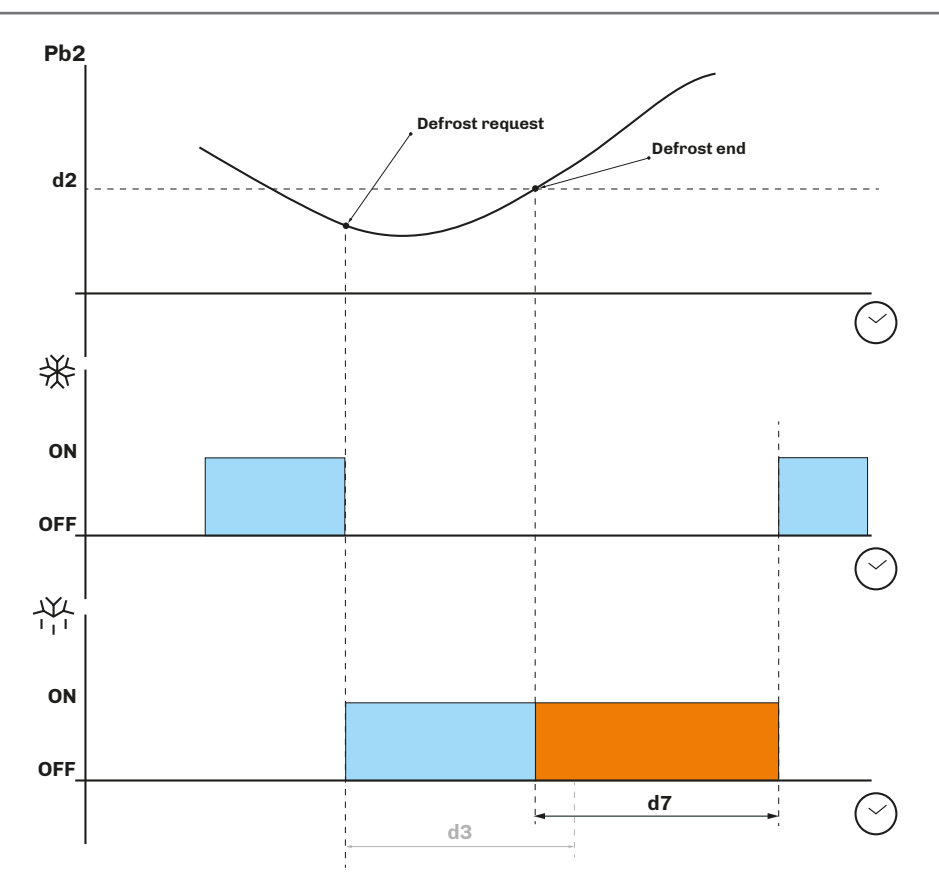

Fig. 17. Electric heater defrost - Defrost end due to temperature

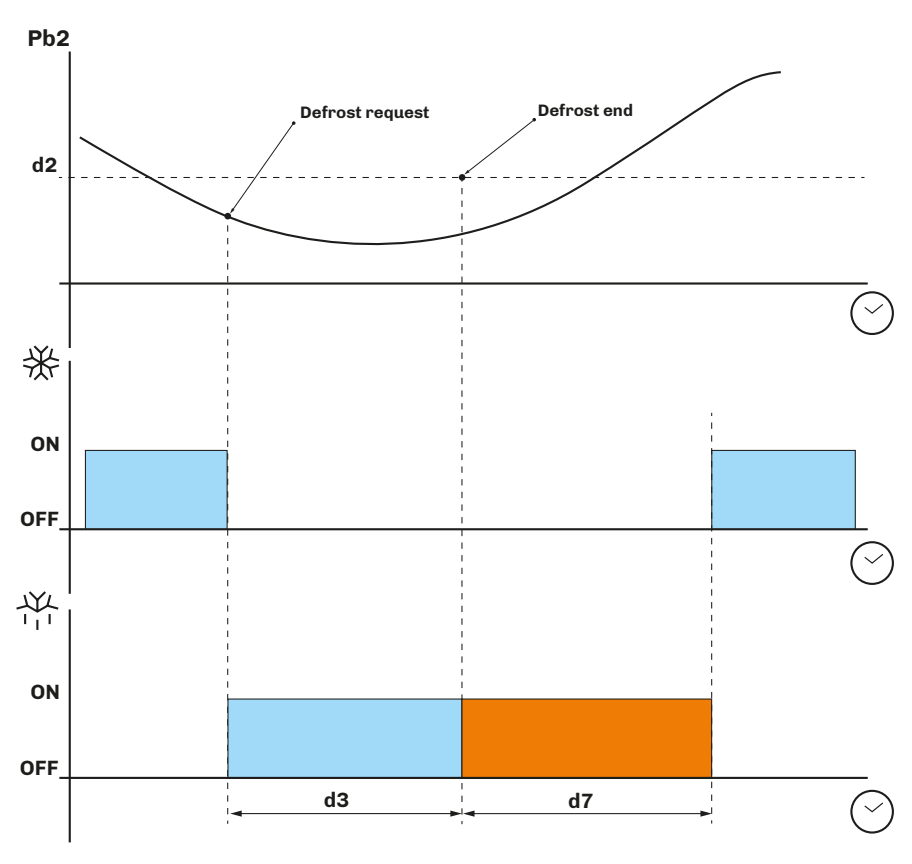

Fig. 18. Electric heater defrost - Defrost end due to maximum time

## 6.3.2 Cycle inversion (hot gas) defrost

Cycle inversion defrost is achieved by setting d1 = 1.

#### **Defrost activation**

When defrosting is activated:

- The compressor is activated (or it has already been active for a time period **d15**) and remains so for the duration of the defrost;
- The relay output to which the valve is connected (solenoid if the system operates with a thermostatic valve) is activated.

#### Defrost end conditions

The defrost end conditions are:

- The maximum defrost duration, set via parameter d3, is reached;
- The defrost end temperature, set via parameter **d2**, is reached.
- The cycle inversion defrost configuration parameters are:

| Par. | Description                                                                                                    | MU    | Range     |
|------|----------------------------------------------------------------------------------------------------|-------|-----------|
| CO   | Compressor ON delay from power-on.                                                                                           | min   | 0240      |
| C2   | Minimum compressor OFF time.                                                                                                 | min   | 0240      |
| d0   | Defrost interval.                                                                                                    | h     | 099       |
| d1   | Defrost type.<br><b>0</b> = Electric heaters;<br><b>1</b> = Cycle inversion (hot gas);<br><b>2</b> = On compressor stoppage. |       | 02        |
| d2   | Evaporator temperature over which defrost ends with evaporator probe ( <b>Pb2</b> = 1).                                      | °C/°F | -99.099.0 |
| d3   | Defrost duration.                                                                                                    | min   | 099       |
| d7   | Evaporator drip time after a defrost.                                                                                        | min   | 015       |
| d15  | Consecutive compressor ON time before hot gas defrost.                                                                       | min   | 099       |

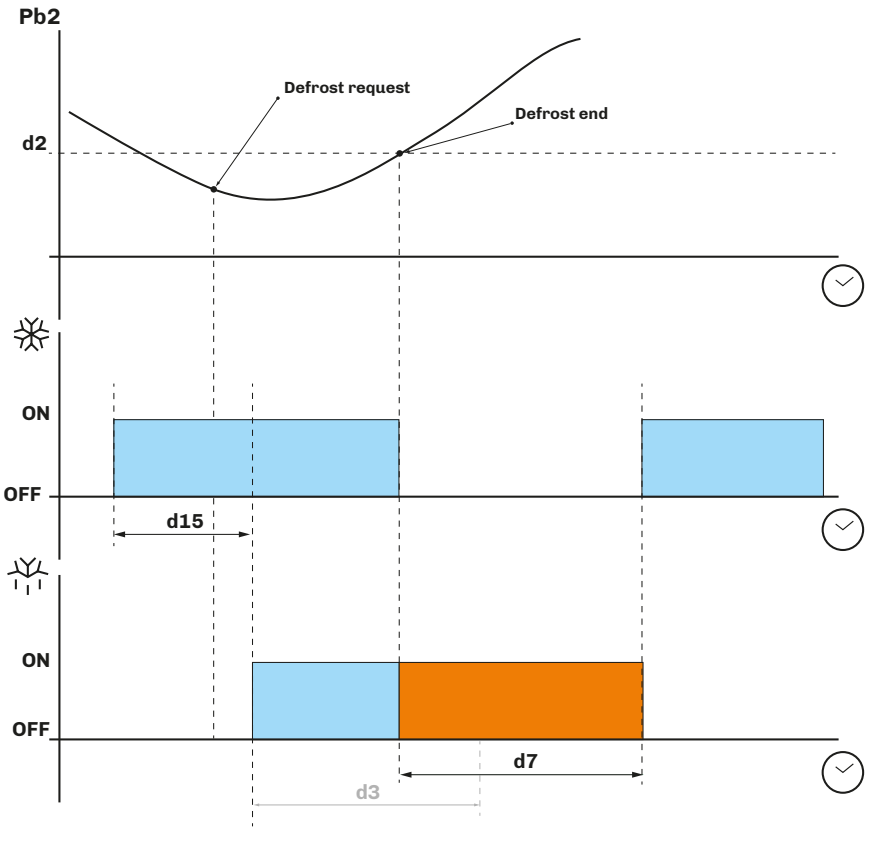

Fig. 19. Cycle inversion defrost - Defrost end due to temperature

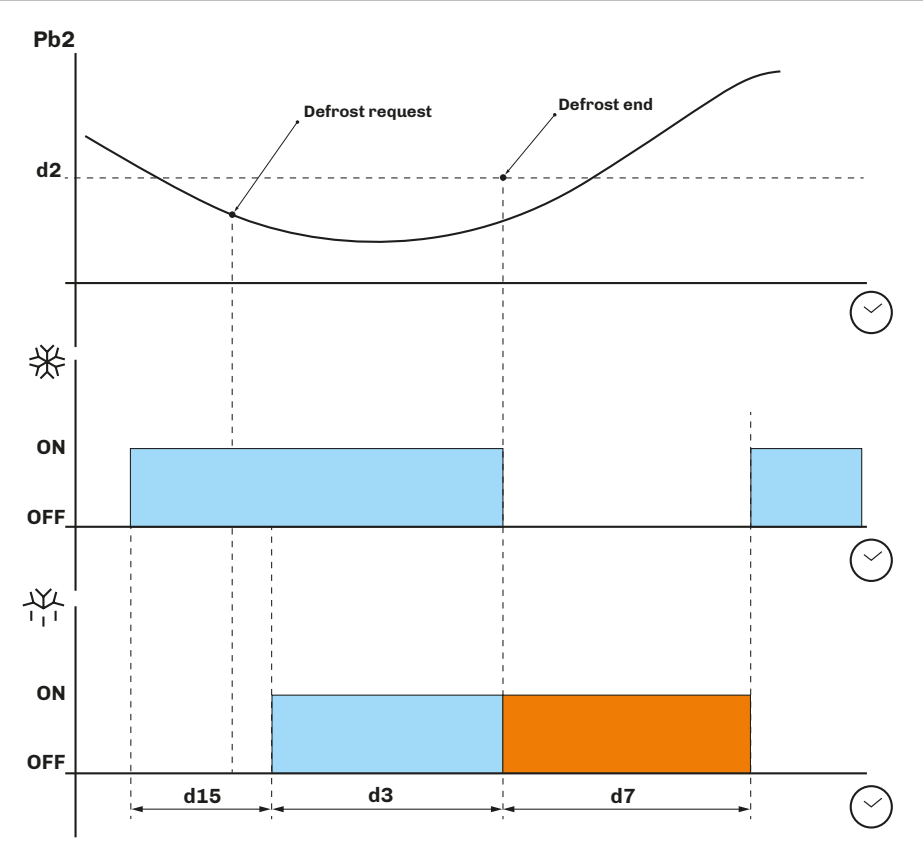

Fig. 20. Cycle inversion defrost - Defrost end due to maximum time

# 6.3.3 Defrost on compressor stoppage

Compressor stoppage defrost is achieved by setting d1 = 2.

The compressor stoppage defrost configuration parameters are:

| Par. | Description                                                                                                    | MU  | Range |
|------|----------------------------------------------------------------------------------------------------|-----|-------|
| d0   | Defrost interval.                                                                                                    | h   | 099   |
| d1   | Defrost type.<br><b>0</b> = Electric heaters;<br><b>1</b> = Cycle inversion (hot gas);<br><b>2</b> = On compressor stoppage. |     | 02    |
| d3   | Defrost duration.                                                                                                    | min | 099   |
| d7   | Evaporator drip time after a defrost.                                                                                        | min | 015   |

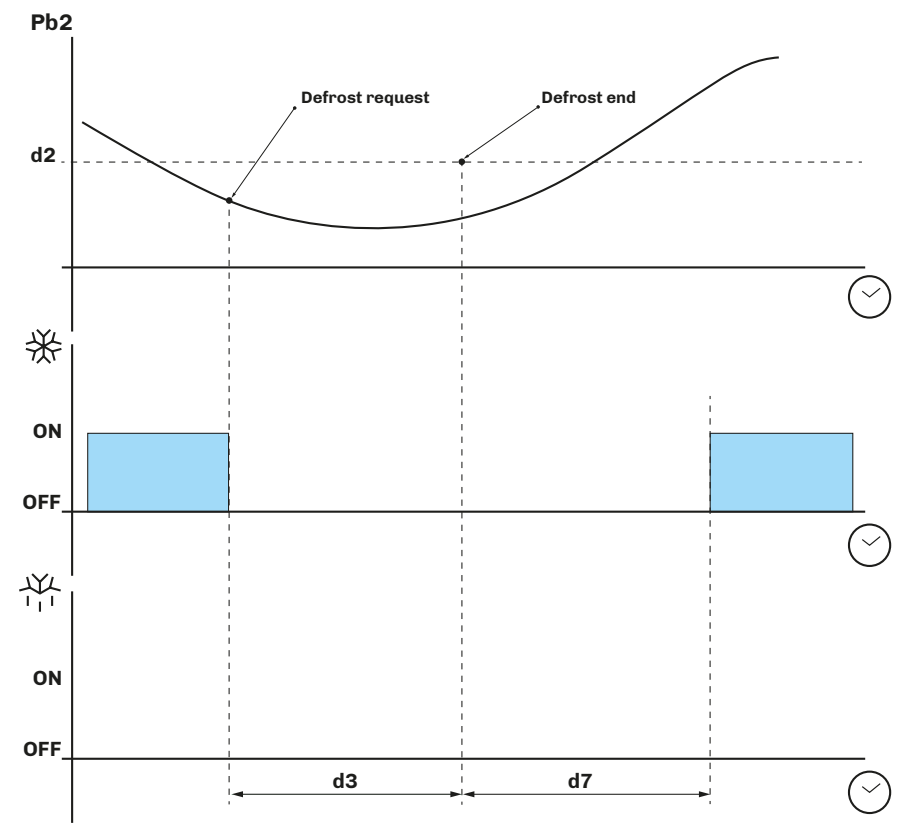

Fig. 21. Defrost on compressor stoppage

# 7. REGULATORS

# 7.1 HOT/COLD TEMPERATURE

The temperature regulation configuration parameters are:

| Par. | Description                                                                                           | MU    | Range             |
|------|----------------------------------------------------------------------------------------------------|-------|-------------------|
| r0   | Cold temperature regulation differential, to be added to setpoint 1 (setpoint $1 + r0$ ).             | °C/°F | 0.125.0           |
| r1   | Minimum value that can be assigned to setpoint 1.                                                     | °C/°F | -99.9 <b>r2</b>   |
| r2   | Maximum value that can be assigned to setpoint 1.                                                     | °C/°F | <b>r1</b> = 199.0 |
| r12  | Hot temperature regulation differential, to be subtracted from setpoint 1 (setpoint 1 - <b>r12</b> ). | °C/°F | -25.00.1          |

# 7.1.1 Operation

The controller manages the temperature on the basis of the type of request (Hot/Cold).

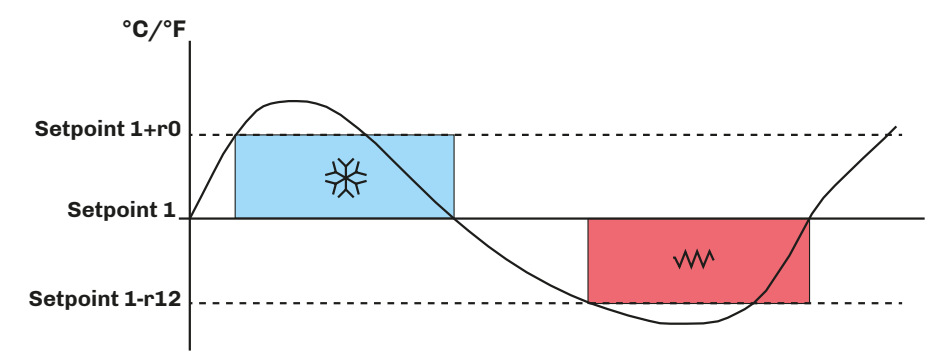

Fig. 22. Temperature regulator operation

## Cold

If the controller receives a cold request:

• Cold output (compressor) between **Setpoint 1** and **Setpoint 1 + r0**.

When the temperature read by Pb1 reaches the value of **Setpoint 1 + r0**, the controller activates the compressor output to produce a cold effect until the temperature falls below the threshold set by **Setpoint 1**.

#### Hot

If the controller receives a hot request:

• Hot output (heaters) between **Setpoint 1** and **Setpoint 1 - r12**.

When the temperature read by Pb1 reaches the value of **Setpoint 1-r12**, the controller activates the heater output to produce a hot effect until the temperature rises above the threshold set by **Setpoint 1**.

# 7.2 HOT/COLD TEMPERATURE WITH NEUTRAL ZONE

The temperature regulation configuration parameters for the neutral zone are:

| Par. | Description                                                                                                    | MU    | Range             |
|------|----------------------------------------------------------------------------------------------------|-------|-------------------|
| r0   | Cold temperature regulation differential, to be added to setpoint $1$ (Setpoint $1 + r0$ ).                                                                                                    | °C/°F | 0.125.0           |
| r1   | Minimum value that can be assigned to Setpoint 1.                                                                                                    | °C/°F | -99,9 <b>r2</b>   |
| r2   | Maximum value that can be assigned to Setpoint 1.                                                                                                    | °C/°F | <b>r1</b> = 199.0 |
| r11  | Neutral zone value to be added to the differential. With <b>r11</b> >0 the value is active for hot ( <b>r11</b> ) and cold management ( <b>r0</b> ), with <b>r11</b> <0 for hot management only ( <b>r12</b> ). | °C/°F | 0.010.0           |
| r12  | Hot temperature regulation differential, to be subtracted from setpoint 1 (Setpoint 1 - <b>r12</b> ).                                                                                                    | °C/°F | -25.00.1          |

## 7.2.1 Operation

Regulation in the neutral zone occurs if  $r11 \neq 0$  (if r11 < 0, the neutral zone is activated in hot request).

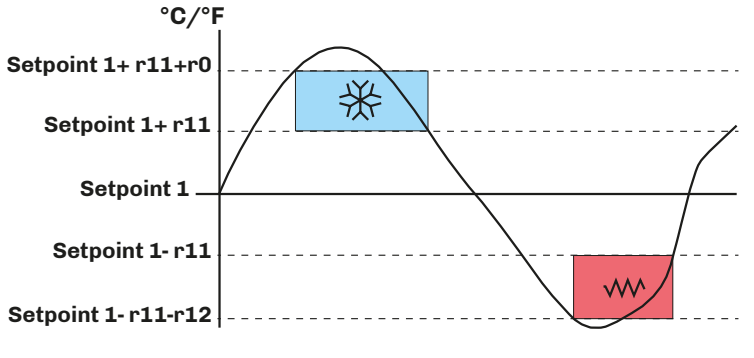

Fig. 23. Temperature regulator operation in the neutral zone

#### Cold

If the controller has received a cold request:

• Cold output (compressor) between **Setpoint 1 + r11 + r0** and **Setpoint 1 + r11**.

When the temperature read by Pb1 reaches the value of **Setpoint 1 + r11 + r0**, the controller activates the compressor output until the temperature falls below the threshold set by **Setpoint 1 + r11**.

#### Hot

If the controller has received a hot request:

• Hot output (heaters) between **Setpoint 1 - r11 - r12** and **Setpoint 1 - r11**.

When the temperature read by Pb1 reaches the value of **Setpoint 1 - r11 - r12**, the controller activates the heater output to produce a hot effect until the temperature rises above the threshold set by **Setpoint 1 - r11**.

# 7.3 TEMPERATURE AND DEHUMIDIFICATION WITH COMPRESSOR

The temperature regulation configuration parameters are:

| Par. | Description                                                                                                    | MU | Range |
|------|----------------------------------------------------------------------------------------------------|----|-------|
| rd4  | Compressor-only dehumidification or with compressor and heaters (hot).<br><b>0</b> = Disabled;<br><b>1</b> = Compressor;<br><b>2</b> = Compressor and hot. |    | 02    |

#### 7.3.1 Operation

- If **rd4** = 1, the dehumidification with compressor function is activated.
- If **rd4** = 2, the dehumidification with compressor function and the heaters output (hot) is activated.

#### 7.3.2 Temperature priority over dehumidification

If **rd4** = 2, the dehumidification function is active and works in conjunction with the Compressor and Heaters outputs. As a result, you need to set the regulation priority for the controller.

Parameter **r14** can be used to configure the regulation priority:

| Par. | Description                                                                                                    | MU | Range |
|------|----------------------------------------------------------------------------------------------------|----|-------|
| r14  | <ul> <li>Temperature priority in relation to dehumidification with compressor and hot output.</li> <li><b>0</b> = No priority, regulations are independent;</li> <li><b>1</b> = Drift in hot takes priority over dehumidification until the temperature value is re-established;</li> <li><b>2</b> = Drift in hot and cold takes priority over dehumidification until the temperature value is re-established;</li> <li><b>3</b> = Drift in cold takes priority over dehumidification until the temperature value is re-established.</li> </ul> |    | 03    |

# 7.4 HUMIDITY

The humidity regulation configuration parameters are:

| Par. | Description                                                                                     | MU | Range           |
|------|-------------------------------------------------------------------------------------------------|----|-----------------|
| rd0  | Dehumidification regulation differential, to be added to setpoint 2 (setpoint 2 + <b>rd0</b> ). | %  | 025             |
| h1   | Minimum value that can be assigned to setpoint 2.                                               | %  | 0 <b>h2</b>     |
| h2   | Maximum value that can be assigned to setpoint 2.                                               | %  | <b>h1</b> = 100 |
| rh0  | Humidification regulation differential, to be added to setpoint 2 (setpoint 2 + <b>rh0</b> ).   | %  | -251            |

#### 7.4.1 Operation

The controller manages humidification and dehumidification requests by setting parameters rd0 and rh0.

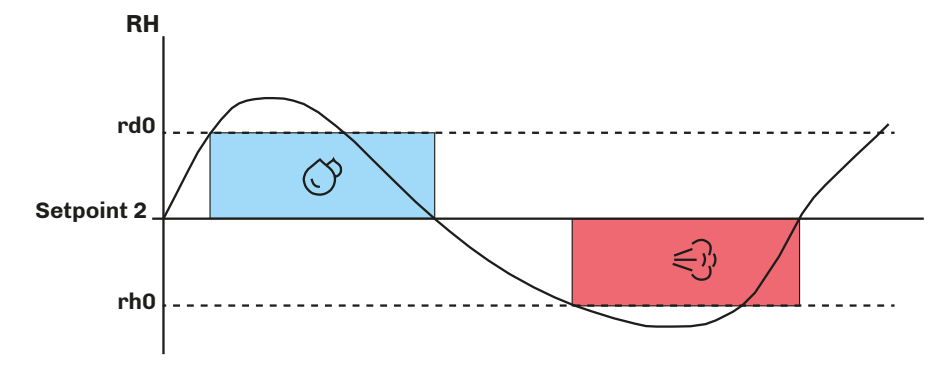

Fig. 24. Humidity regulator operation

# 7.5 HUMIDITY WITH NEUTRAL ZONE

The humidity regulation configuration parameters with a neutral zone are:

| Par. | Description                                                                                                | MU | Range           |
|------|----------------------------------------------------------------------------------------------------|----|-----------------|
| rd0  | Dehumidification regulation differential, to be added to setpoint 2 (Setpoint 2 + <b>rd0 + rd1</b> ).      | %  | 025             |
| h1   | Minimum value that can be assigned to Setpoint 2.                                                          | %  | 0 <b>h2</b>     |
| h2   | Maximum value that can be assigned to Setpoint 2.                                                          | %  | <b>h1</b> = 100 |
| rh0  | Humidification regulation differential, to be added to Setpoint 2 (Setpoint 2 + <b>rh0</b> + <b>rh1</b> ). | %  | -251            |
| rd1  | Dehumidification neutral zone Setpoint 2 - <b>rd1</b> .                                                    | %  | 010             |
| rh1  | Humidification neutral zone Setpoint 2 - <b>rh1</b> .                                                      | %  | 010             |

### 7.5.1 Operation

Regulation in the neutral zone occurs if:

- For humidification, if  $rh1 \neq 0$ ;
- For dehumidification, if  $rd1 \neq 0$ .

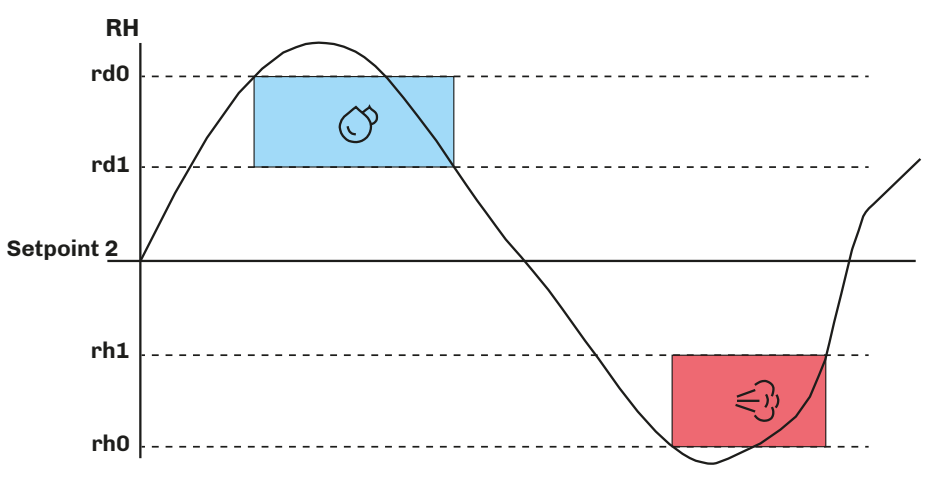

Fig. 25. Humidity regulator operation in the neutral zone

# 7.6 COMPRESSOR

The compressor regulator is running when at least one relay output is configured as compressor **uc1**...**uc6** = 4.

- Compressor switch-on/off is regulated by:
  - Temperature read by probe Pb1;
  - Temperature adjustment configuration;
  - Defrosting and dripping.

#### **Activation conditions**

The compressor is activated automatically, if the following conditions are met:

- The controller is on (regulation is inhibited while the controller is in standby);
- Probe Pb1 working;
- Compressor activation delay time from switch-on CO elapsed;
- Compressor switch-on delay time C2 between 2 consecutive activations elapsed;
- If **d1** = 0, 2, defrosting and dripping must be completed.

If a delay time **CO** or **C2** is set and there is a compressor activation request, the controller waits for the delay time to elapse before activating the compressor. During this wait period, the  $\bigotimes$  icon flashes until the compressor is activated, after which it remains lit steadily.

The compressor regulation configuration parameters are:

| Par.       | Description                                                                    | MU    | Range  |
|------------|--------------------------------------------------------------------------------|-------|--------|
| CO         | Compressor ON delay from power-on.                                             | min   | 0240   |
| C2         | Minimum compressor OFF time.                                                   | min   | 0240   |
| C3         | Minimum compressor ON time.                                                    | s     | 0240   |
| C4         | Compressor OFF time in cold room probe alarm mode.                             | min   | 0240   |
| C5         | Compressor ON time in cold room probe alarm mode.                              | min   | 0240   |
| <b>C</b> 6 | Condensation temperature over which the condenser overheat alarm is triggered. | °C/°F | 0199.0 |

| Par. | Description                                                                                                    | MU    | Range  |
|------|----------------------------------------------------------------------------------------------------|-------|--------|
| C7   | Condenser temperature over which the compressor lock alarm is triggered, once time period <b>C8</b> has elapsed. | °C/°F | 0199.0 |
| C8   | Compressor lock alarm activation delay from when threshold <b>C7</b> was exceeded.                               | min   | 015    |
| C10  | Compressor maintenance days.                                                                                     | days  | 0990   |
| C11  | Compressor 2 switch-on delay from compressor 1 switch-on.                                                        | s     | 0240   |

# 7.6.1 Operating diagrams

# Normal compressor operation

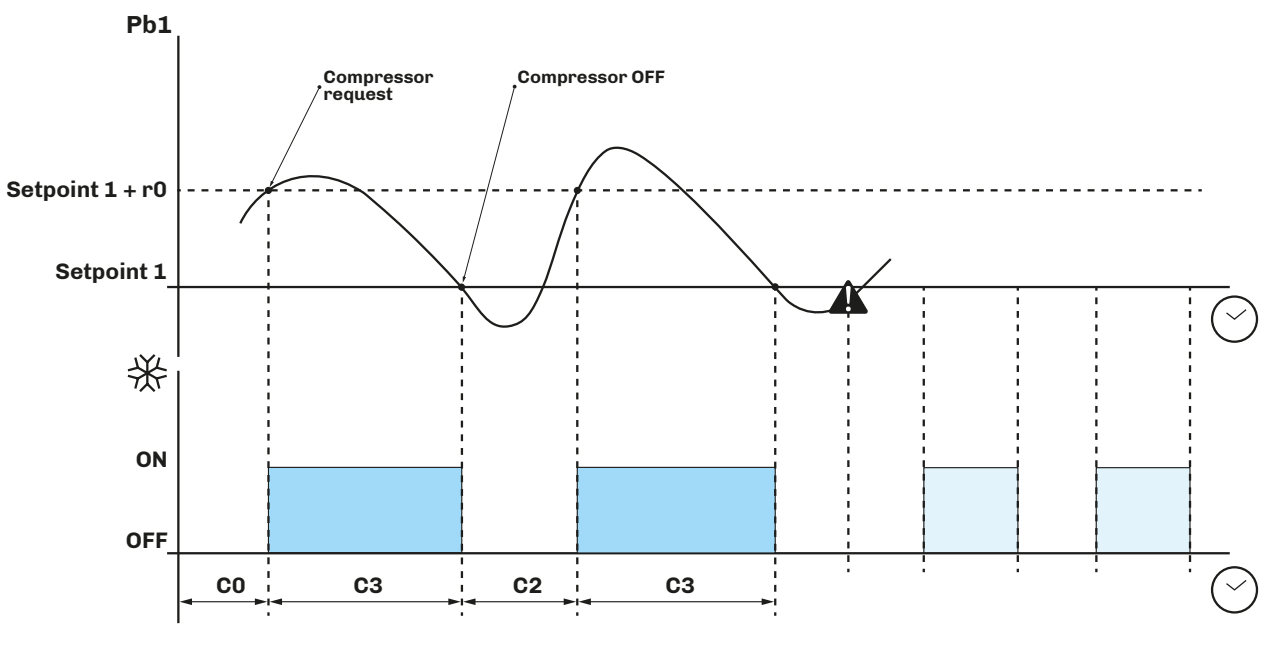

Fig. 26. Normal compressor operation

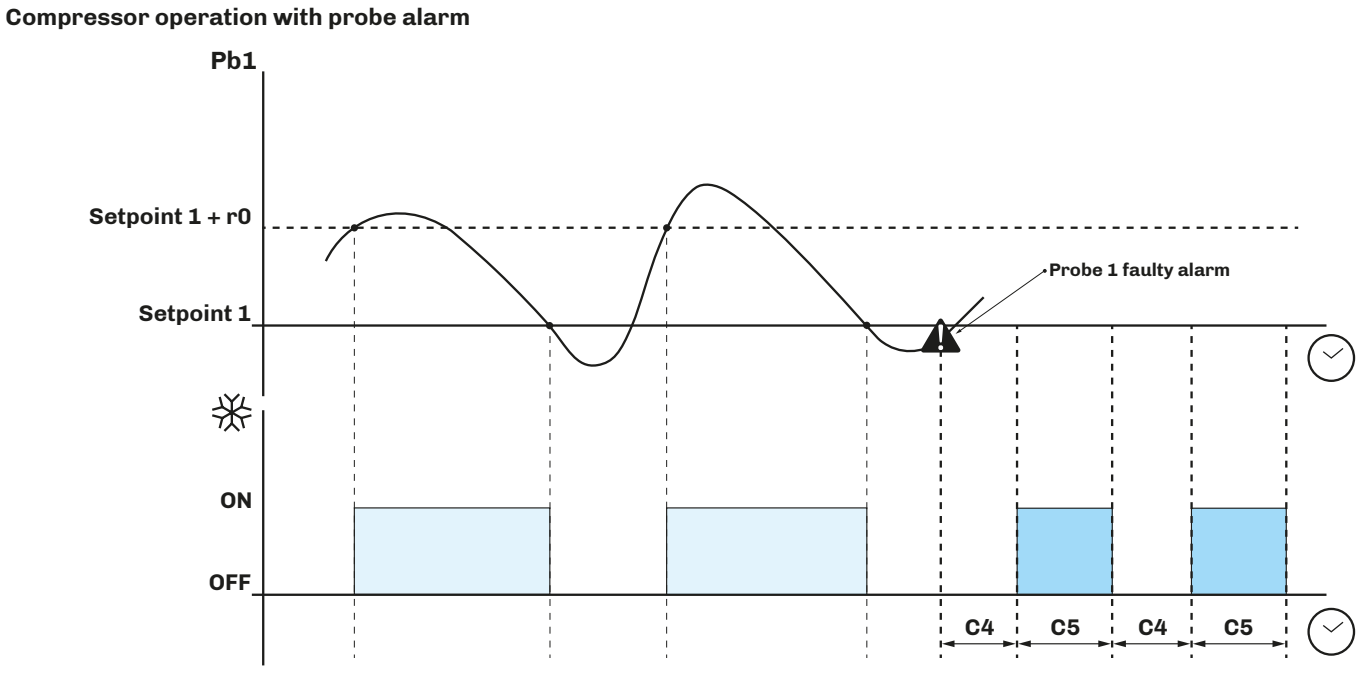

Fig. 27. Compressor operation with probe alarm

# 7.7 DUAL COMPRESSOR

If one of the digital outputs is set as compressor 2, **uc1**...**uc6** = 10, the controller manages 2 compressors.

#### **Compressor 2 activation**

Compressor 2 starts up after a delay period **C11** after compressor 1 is switched on.

If active, compressor 2 uses:

- Setpoints;
- Differentials;
- Delay periods;
- Protections;

set for compressor 1.

## 7.7.1 Operating diagram

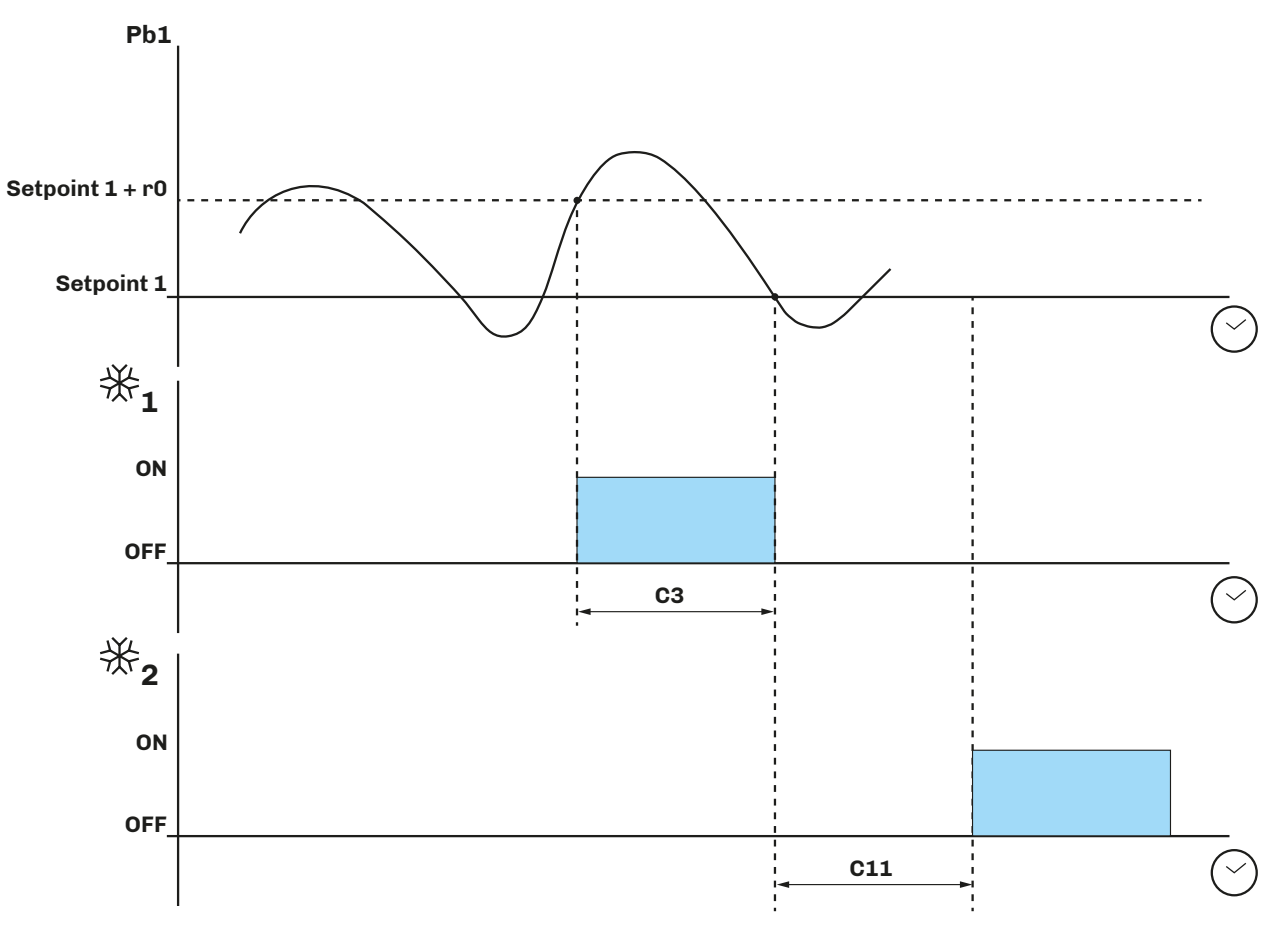

Fig. 28. Normal compressor 2 operation

# 7.8 EVAPORATOR FANS

The evaporator fan regulator is activated on the basis of the following conditions:

- Delay F3 has elapsed in the event of dripping end;
- The temperature of evaporator probe Pb2 exceeds the threshold F1 (if F0 = 3, 4);
- The fans are not deactivated during defrost **F2** = 0;
- Dripping **d7** is not active.

#### 7.8.1 Operation

Evaporator fan regulator activation can take place according to requests made by other regulators in the following ways:

- On the compressor's request, to encourage the production and distribution of cold temperatures (temperature control function);
- On defrost request, to regulate/limit the distribution of hot air;
- On the humidifying/dehumidifying regulator's request, to propagate or limit the distribution of humidity.

#### 7.8.2 Operating modes

The evaporator fans run in accordance with parameter **FO**:

| Par. | Description                                                                                                    | MU | Range |
|------|----------------------------------------------------------------------------------------------------|----|-------|
| FO   | Evaporator fans in normal operating mode.<br>With F0 = 0 the cycles can be managed by setting F11, F12, rd2, rd3, rh2, rh3.<br>0 = Cyclical; 1 = Always ON;<br>2 = Active depending on loads;<br>3 = Temperature-controlled (F1 relating to temperature regulation);<br>4 = Active depending on loads and temperature-controlled (F1 relating to temperature regulation). |    | 04    |

#### Cyclical evaporator fans with F11 > 0

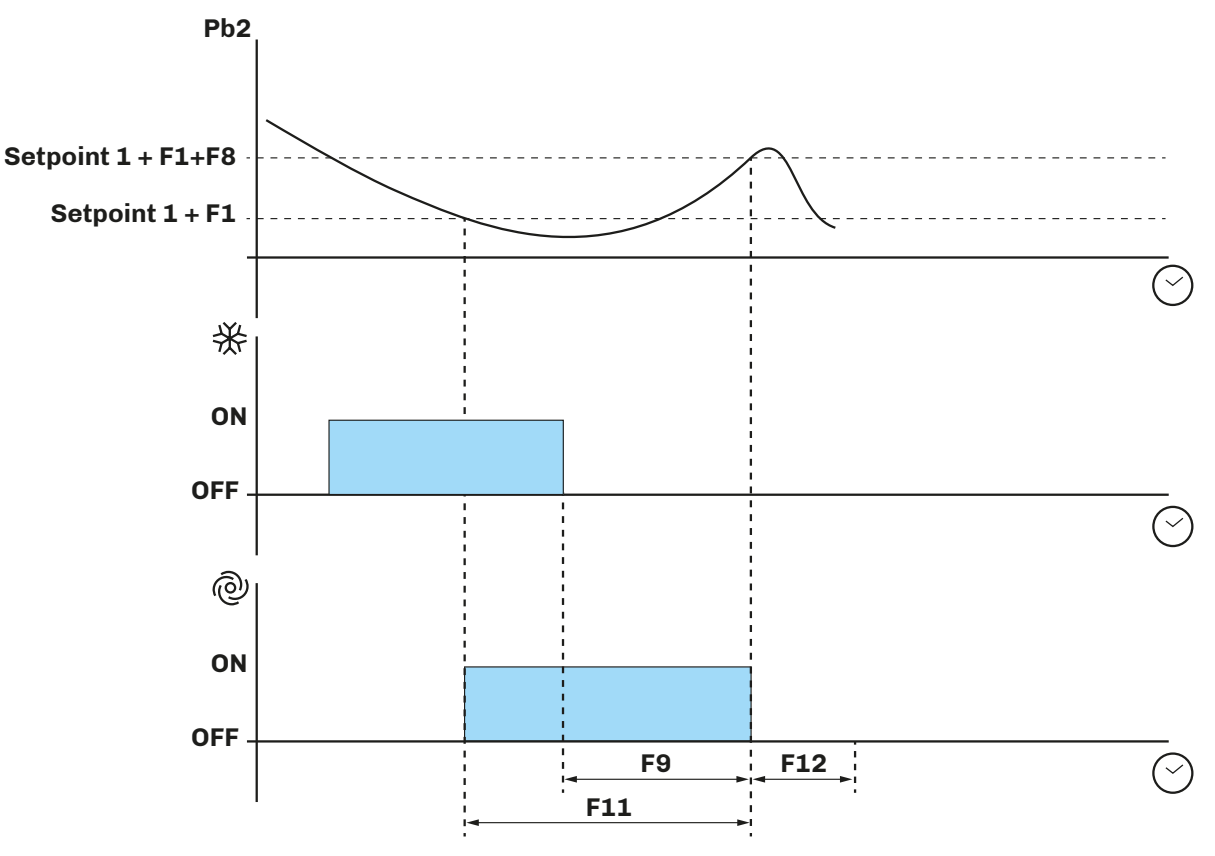

Fig. 29. Evaporator fan operation with F11 > 0

## 7.8.3 Operation during a defrost

Evaporator fan operation during a defrost depends on **F2**.

| Par. | Description                                                                        | MU | Range |
|------|------------------------------------------------------------------------------------|----|-------|
| F2   | Evaporator fan mode during defrosting. $0 = OFF$ ; $1 = ON$ ; $2 = Depends on FO.$ |    | 02    |

## 7.8.4 Evaporator fan operation during dripping

During a dripping phase, the evaporator fans remain off for the time set in **d7**, plus a further delay **F3** can be set for the activation of evaporator fans after dripping. In this case the fans will be activated once **F3** has elapsed.

# 7.9 CONDENSER FANS

# 7.9.1 Operation

The condenser fans are activated on the basis of the following conditions:

- A digital output **uc1**...**uc6** = 6 (configured as condenser fans);
- If **Pb3**  $\neq$  1, the condenser fans are activated in parallel with the compressor;
- If **Fc3** = 0, the fans are activated at the threshold **Fc1+Fc2** and switch off at the threshold **Fc1** (Operation in parallel with the compressor and temperature-controlled);
- If Fc3 > 0, the fans are activated at the threshold Fc1+Fc2 and switch off at the threshold Fc1 (Operation independent of the compressor and temperature-controlled);
- During hot gas defrosting, they are activated if the temperature of Pb3 exceeds alarm threshold C6.

# 7.10 ENERGY SAVING

#### 7.10.1 Operation

Energy saving can be activated via:

- Digital input iC2 = 3
- Key (see "5.4.2 Functions that can be activated via key" on page 19);
- Door open duration if > i10 energy saving is activated for a time period HE2;
- RTC, by enabling energy saving every day, at the time H01 for a time period H02.
- With energy saving active:
  - Setpoint 1 should be replaced by Setpoint 1 + r4.

The energy saving configuration parameters are:

| Par. | Description                                                   | MU    | Range   |
|------|---------------------------------------------------------------|-------|---------|
| r4   | Offset setpoint in energy saving added to the setpoint value. | °C/°F | 0.099.0 |
| HE2  | Manual energy saving duration.                                | min   | 0999    |
| H01  | Energy saving temperature daily start schedule.               | h     | 023     |
| H02  | Energy saving temperature daily duration.                     | h     | 024     |

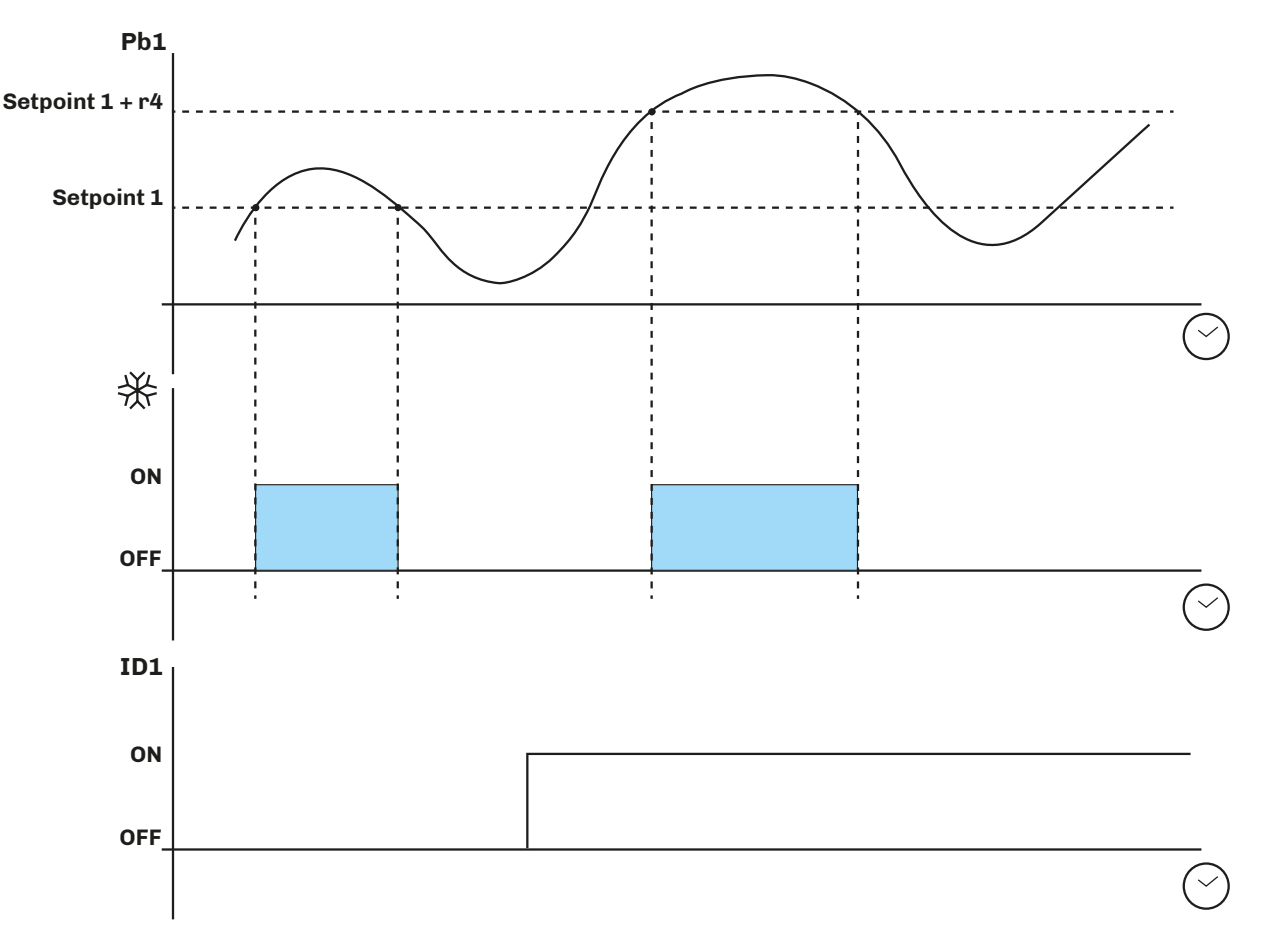

Fig. 30. Operation in energy saving mode

# 8. FUNCTIONS

# 8.1 SANITISING

The sanitising cycle can be used to:

- Sanitise food using UV-C lamps;
- Sterilise cold rooms using ozone generators.

Sanitising using UV-C lamps eliminates viruses and bacteria from food without contaminating it.

Sterilising using ozone generators stops the proliferation of viruses and bacteria inside the cold room, keeping it hygienic.

Sanitising is activated through functions, via a key (see "5.4.2 Functions that can be activated via key" on page 19") and can be used if at least one relay output is configured as Sanitising (uc1...uc6 = 18).

During the sanitising process, the 井 icon is lit steadily, while during the interval between two consecutive sanitising cycles, the 井 icon flashes.

The sanitising configuration parameters are:

| Par. | Description                                                                                                    | MU  | Range |
|------|----------------------------------------------------------------------------------------------------|-----|-------|
| u10  | Sanitising cycle duration.                                                                                                    | min | 099   |
| u11  | Interval between 2 consecutive sanitising cycles.                                                                                                    | min | 0999  |
| u12  | Evaporator fan status during sanitising.<br><b>0</b> = Independent; <b>1</b> = Active.                                                                                                    |     | 0/1   |
| u13  | Sanitising in standby.<br><b>0</b> = UV lamps;<br><b>1</b> = Ozone generator in standby, temperature/humidity regulation off;<br><b>2</b> = Ozone generator in standby and running, temperature/humidity regulation paused. |     | 02    |

# **8.2 ANALOGUE OUTPUTS**

Analogue outputs A01 and A02 can be configured with 6 values that are used by the instrument for the various functions.

#### 8.2.1 Humidity control

If **P20** = 2 and **A01** = 0, **EVJS 500 Split** associates an output value with the regulator status; the output behaves as ventilation, with the following logic:

| Status     | Value A01 |
|------------|-----------|
| Cold       | 1A1       |
| Pause      | 1A2       |
| Hot        | 1A3       |
| Humidify   | 1A4       |
| Dehumidify | 1A5       |
| Defrosting | 1A6       |

#### 8.2.2 Dimmed light

With AO1 and AO2 = 2 you can choose between 6 voltage levels for controlling an external dimmer.

#### 8.2.3 Modulating condensation

| Status | Value A01 |                        | Condensat        | ion                    |                   |  |
|--------|-----------|------------------------|------------------|------------------------|-------------------|--|
| 1A1    | 2A1       |                        | Maximum Fc:      | 1+Fc2                  |                   |  |
| 1A2    | 2A2       |                        | Minimum <b>F</b> | <b>c1</b>              |                   |  |
| 1A3    | 2A3       |                        | In error P       | b3                     |                   |  |
| 1A4    | 2A4       | Energy sa              | ving value in p  | lace of <b>Fc1+Fc2</b> |                   |  |
|        |           | Fc1+Fc2                |                  |                        |                   |  |
|        |           | 100 %<br>0 %<br>Fig. 3 | 1. Evaporato     | r fan operation w      | vith <b>F11</b> > |  |

### 8.2.4 Humidification

With **A01** or **A02** = 3, the analogue output varies between minimum (upper band limit) and maximum (lower band limit) in humidify request mode. If the humidification cycle rh2 > 0 - rh3 > 0 is also active with a humidification request, the output is only active in the time period rh2, while in the interval rh3 it remains off.

**NOTE**: if **rh2** > 0 and **rh3** = 0, as per the default, the output is active when the humidification request is active.

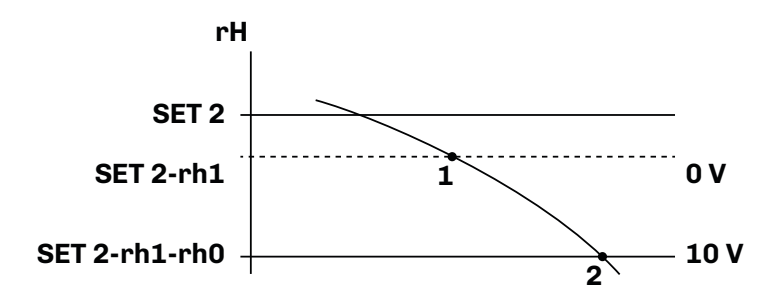

Fig. 32. Humidification regulation analogue output

# **8.3 COPYING PARAMETERS**

#### 8.3.1 Introduction

EVJKEY connects to the TTL serial port and can be used to upload and/or download the parameters map.

For further information, refer to the instruction sheet for p/n 104JKEYA304.

#### 8.3.2 Uploading parameters from the controller to EVJKEY

While EVJKEY is connected to the TTL serial port:

- 1. Set DIP switches 1, 2 and 3 to OFF;
- 2. Power the controller;
- 3. The EVJKEY recognition process begins automatically (the OK and ERROR LEDs are lit steadily);
- 4. Once recognition is compete, data uploading takes place automatically.

#### The process can take a few seconds.

If the procedure is successful, the OK LED remains lit steadily while the ERROR LED switches off; otherwise if the procedure is not successful, the OK LED switches off while the ERROR LED remains lit steadily; repeat the procedure.

#### 8.3.3 Downloading the EVJKEY parameters to the controller

While EVJKEY is connected to the TTL serial port:

- 1. Set DIP switches 1, 2 and 3 to ON;
- 2. Power the controller;
- 3. The EVJKEY recognition process begins automatically (the OK and ERROR LEDs are lit steadily);
- 4. Once recognition is compete, data uploading takes place automatically.

The process can take a few seconds.

If the procedure is successful, the OK LED remains lit steadily while the ERROR LED switches off; otherwise if the procedure is not successful, the OK LED switches off while the ERROR LED remains lit steadily; repeat the procedure.

# 9. REMOTE COMMUNICATION

EVJS 500 Split remote communication can be used in 3 ways:

- Communication with EPoCA via TTL serial;
- Communication with EPoCA via TTL serial and communication with BMS via RS-485 serial;
- Communication with **EPoCA** via RS-485 serial and **EV Web**.

# NOTICE

#### **REMOTE COMMUNICATION NOT WORKING**

Do not use the TTL port and the RS-485 serial for communication with EPoCA at the same time.

# 9.1 EPOCA COMMUNICATION VIA TTL SERIAL

EVJS 500 Split communication with EPoCA can take place using the TTL serial on the user interface.

In this case the RS-485 serial should not be used to communicate with the **EPoCA** remote management and monitoring system. To communicate with **EPoCA** via TTL serial, use a *TTL/RS-485* or *TTL/Wi-Fi* converter (see paragraph "**1.3 Accessories**" on page **8**) and configure the parameter **BLE**  $\neq$  0.

| Par. | Description                                                                                                    | MU | Range |
|------|----------------------------------------------------------------------------------------------------|----|-------|
| BLE  | TTL serial operating mode.<br><b>0</b> = Reserved; <b>110</b> = EPoCA network address ( <b>1</b> = Wi-Fi converter only). |    | 010   |

#### BLE configuration with TTL/RS485 converter

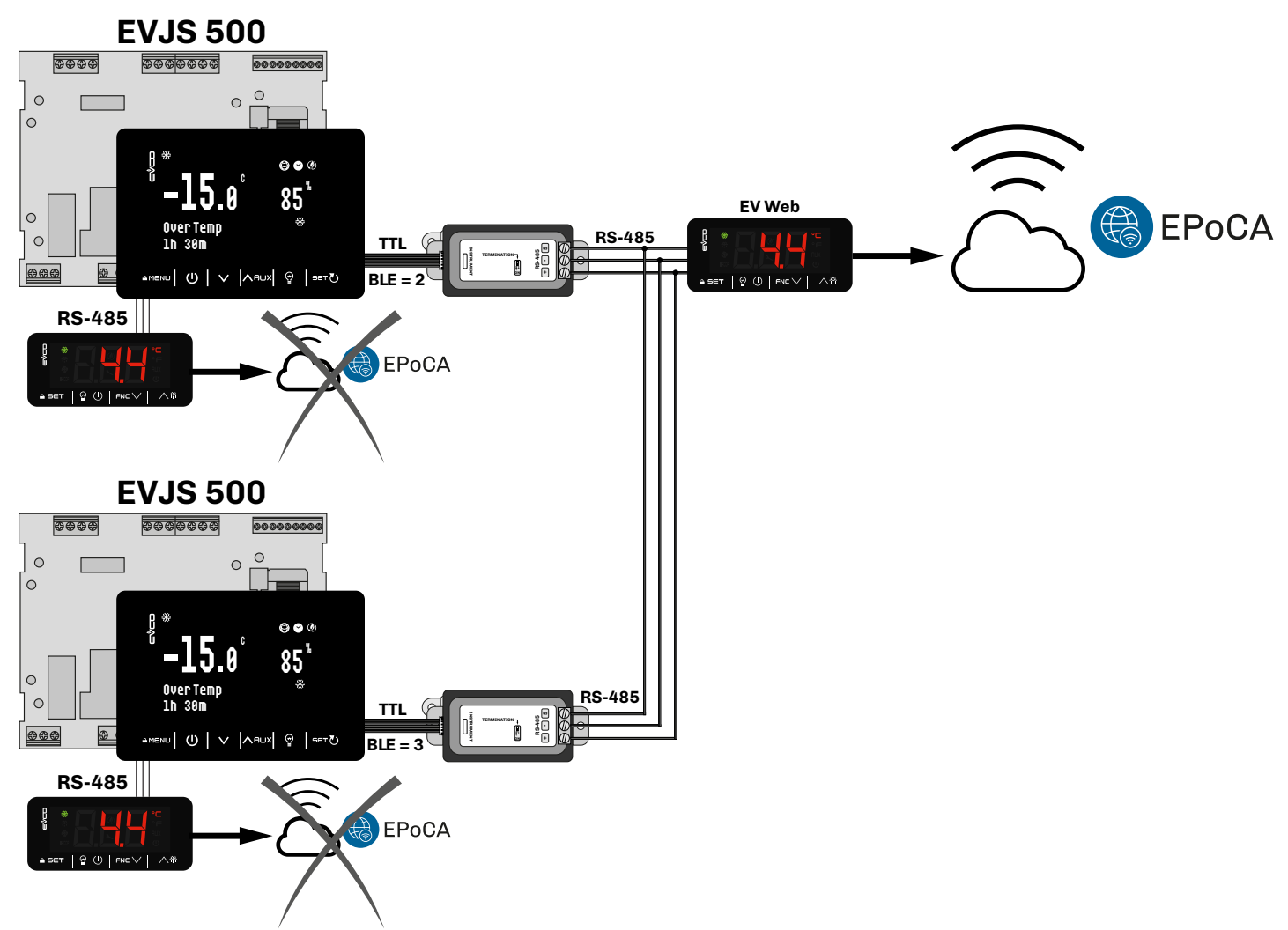

Fig. 33. Communication with EPoCA via TTL serial using a TTL/RS485 converter

# BLE configuration with TTL/Wi-Fi converter

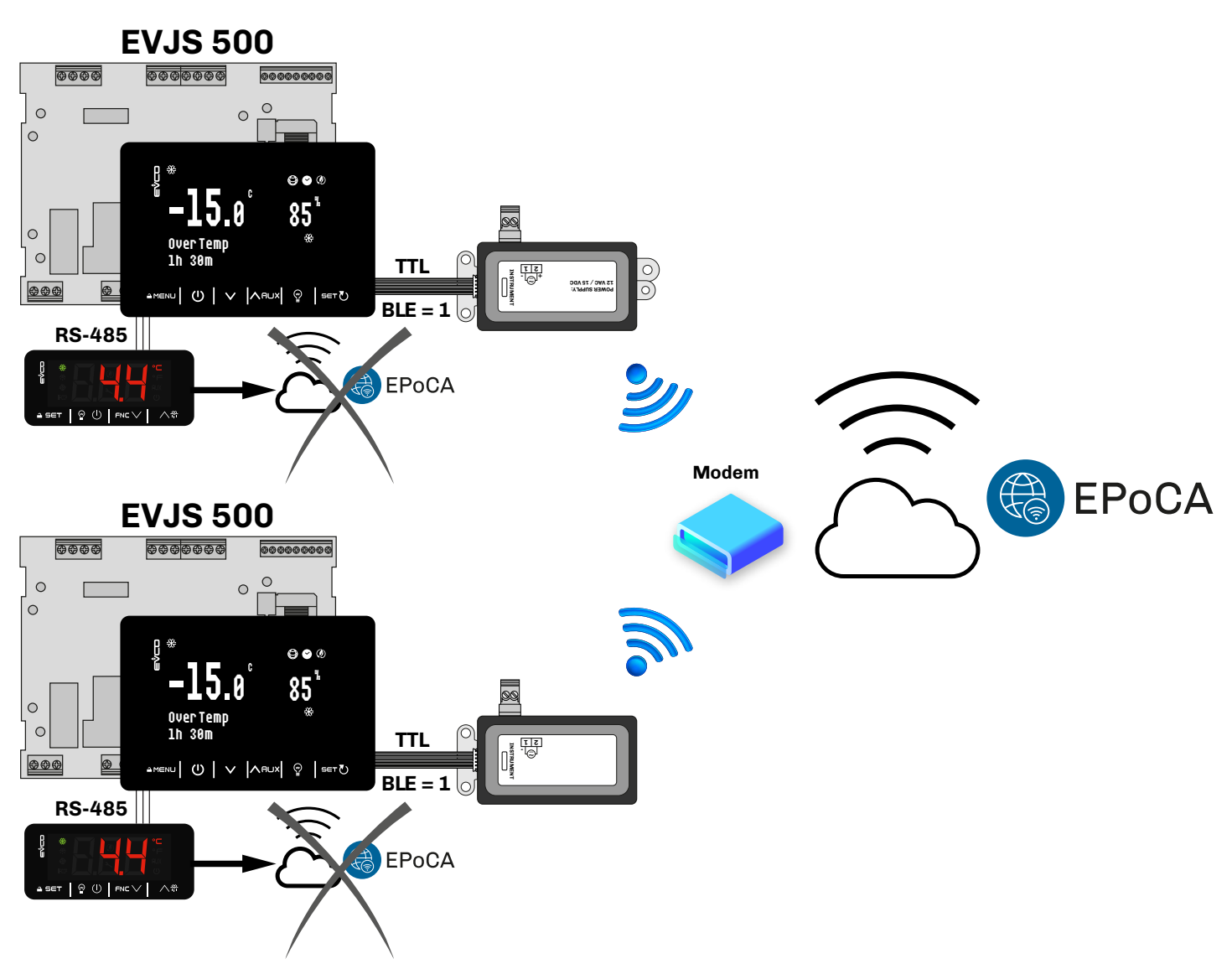

Fig. 34. Communication with EPoCA via TTL serial using a TTL/Wi-Fi converter

# 9.2 EPOCA AND THIRD-PARTY BMS COMMUNICATION

If using EPoCA and a third-party BMS (Building Management System):

- Use the TTL serial for communication with EPoCA (using a *TTL/Wi-Fi* or *TTL/RS-485* converter);
  - Depending on the signal converter used, configure the BLE parameter (see "BLE configuration with TTL/RS485 converter" on page 39 and "BLE configuration with TTL/Wi-Fi converter" on page 40);
- Use the RS-485 serial to communicate with the third-party BMS. Configure the following parameters on each device:

| Par. | Description                                                                                                    | MU | Range | Default |
|------|----------------------------------------------------------------------------------------------------|----|-------|---------|
| LA   | RS-485 modbus serial protocol controller address.                                                                     |    | 0247  | xxx     |
| Lb   | RS-485 modbus transmission speed (baud rate).<br><b>0</b> = 2400; <b>1</b> = 4800; <b>2</b> = 9600; <b>3</b> = 19200. |    | 03    | 3       |
| LP   | RS-485 modbus serial parity bit.<br><b>0</b> = None; <b>1</b> = Odd; <b>2</b> = Even.                                 |    | 02    | 2       |

NOTE: each device should have a different LA communication address.

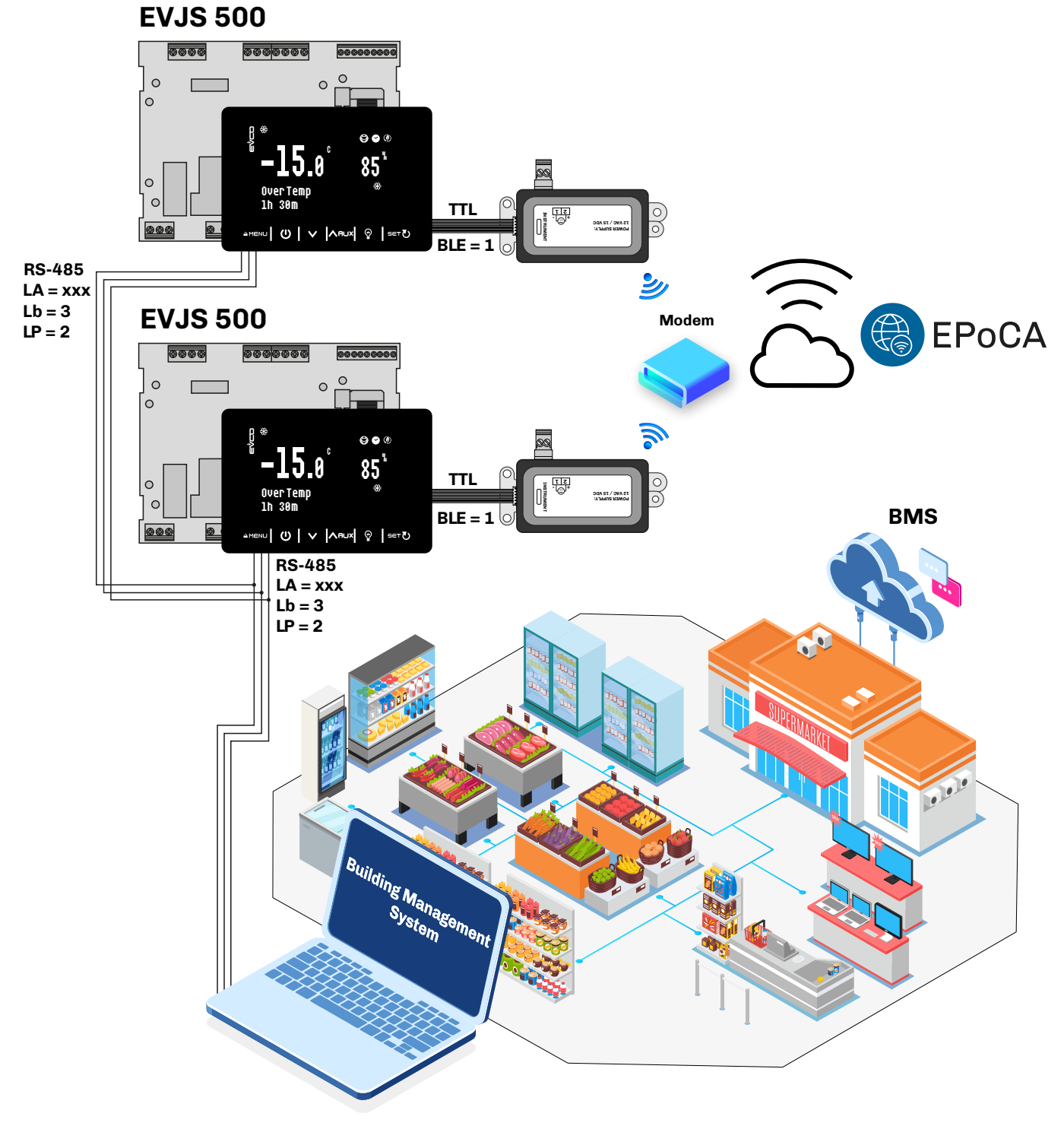

Fig. 35. Communication with EPoCA and third-party BMS

# 9.3 EPOCA COMMUNICATION VIA RS-485 SERIAL

EVJS 500 Split communication with EPoCA can take place using the RS-485 serial on the user interface.

In this case the TTL serial should not be used to communicate with the **EPoCA** remote management and monitoring system.

To communicate with **EPoCA** via RS-485 serial, configure the following parameters on each device:

| Par. | Description                                                                                                    | MU | Range | Default |
|------|----------------------------------------------------------------------------------------------------|----|-------|---------|
| LA   | RS-485 modbus serial protocol controller address.                                                                     |    | 0247  | xxx     |
| Lb   | RS-485 modbus transmission speed (baud rate).<br><b>0</b> = 2400; <b>1</b> = 4800; <b>2</b> = 9600; <b>3</b> = 19200. |    | 03    | 3       |
| LP   | RS-485 modbus serial parity bit.<br><b>0</b> = None; <b>1</b> = Odd; <b>2</b> = Even.                                 |    | 02    | 2       |

NOTE: each device should have a different LA communication address.

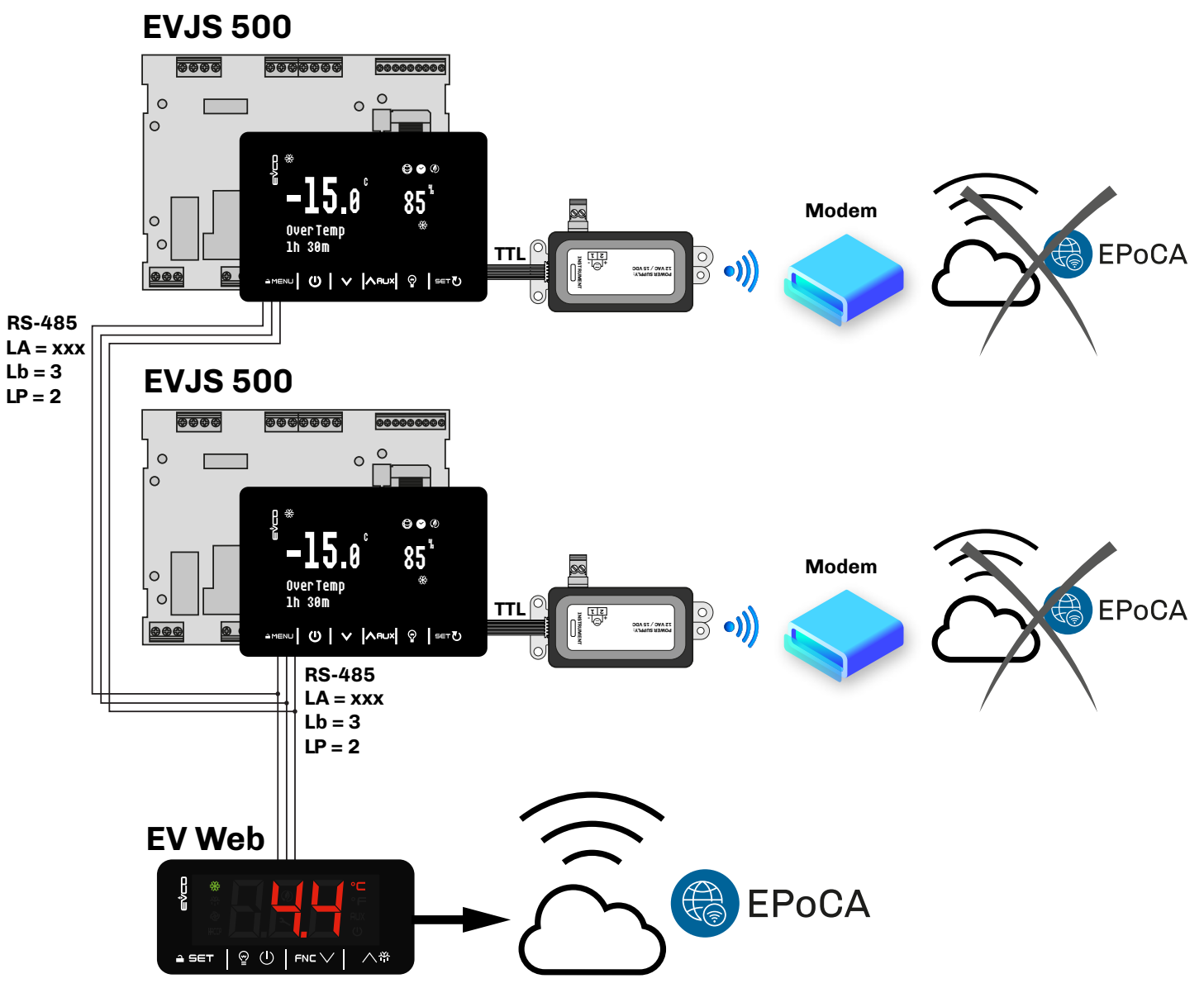

Fig. 36. Communication with EPoCA via RS-485 serial

# **10. PARAMETERS**

## Description of columns in the Table of Parameters

- **Par**.: list of configurable device parameters;
- Description: indicates parameter operation and any possible selections;
- MU: measurement unit relating to the parameter;
- Range: describes the interval of values that the parameter can assume. This can be correlated with other instrument parameters (indicated with the parameter code). NOTE: if the actual value is outside the permitted limits for that parameter (for example, because other parameters defining the aforementioned limits have been altered), the value of the violated limit is displayed instead of the actual value;
- Default: indicates the pre-set factory configuration;
- **PW**: indicates the access level for the parameter.

# **10.1 TABLE OF CONFIGURATION PARAMETERS**

| Par.       | Description                                                                                                    | MU        | Range     | Default | PW |
|------------|----------------------------------------------------------------------------------------------------|-----------|-----------|---------|----|
|            | SETPOINT group                                                                                                    |           |           |         |    |
| SET        | Temperature Setpoint 1.                                                                                                    | °C/°F     | r1r12     | 10.0    |    |
| SET2       | Humidity Setpoint 2.                                                                                                    | %         | h1h2      | 70      |    |
|            | ANALOGUE INPUT group                                                                                                    |           | . <u></u> |         |    |
| CA1        | Temperature probe offset.                                                                                                    | °C/°F     | -25.025.0 | 0.0     | 1  |
| CA2        | Evaporator probe offset.                                                                                                    | °C/°F     | -25.025.0 | 0.0     | 1  |
| CA3        | Probe Pb3 offset.                                                                                                    | °C/°F     | -25.025.0 | 0.0     | 2  |
| CA4        | Probe Pb4 offset.                                                                                                    | °C/°F     | -25.025.0 | 0.0     | 2  |
| CA5        | Humidity probe offset.                                                                                                    | °C/°F     | -25.025.0 | 0.0     | 2  |
| P0         | Probe type. <b>0</b> = PTC; <b>1</b> = NTC.                                                                                                    |           | 03        | 1       | 2  |
| P1         | Enable decimal point in °C. <b>0</b> = No; <b>1</b> = Yes.                                                                                                    |           | 0/1       | 1       | 2  |
| P2         | Temperature measurement unit ( <b>N.B.</b> : This parameter does not convert the values, therefore they need to be changed manually). <b>0</b> = °C; <b>1</b> = °F.                                                                                                    |           | 0/1       | 0       | 2  |
| Pb2        | Enable evaporator probe ( <b>Pb2</b> ). <b>0</b> = Disabled; <b>1</b> = Enabled.                                                                                                    |           | 0/1       | 1       | 2  |
| Pb3        | Probe 3 ( <b>Pb3</b> ) configuration.<br><b>0</b> = Disabled;<br><b>1</b> = Condensation probe;<br><b>2</b> = Auxiliary probe.                                                                                                    |           | 02        | 0       | 2  |
| Pb4        | Probe 4 ( <b>Pb4</b> ) configuration.<br><b>0</b> = Disabled;<br><b>1</b> = Defrost 2;<br><b>2</b> = Critical probe;<br><b>3</b> = Auxiliary probe 2;<br><b>4</b> = Reserved.                                                                                                    |           | 04        | 0       | 2  |
| Pb5        | Enable humidity probe ( <b>Pb5</b> ).<br><b>0</b> = Disabled;<br><b>1</b> = EVHTP520;<br><b>2</b> = EVHTP500.                                                                                                    |           | 02        | 1       | 2  |
| P3         | Reserved.                                                                                                    |           | 0100      | 0       | 2  |
| P4         | Reserved.                                                                                                    |           | 0100      | 100     | 2  |
| Р5         | Large display 1 value.<br><b>0</b> = No display (display off);<br><b>1</b> = Analogue input 1;<br><b>2</b> = Analogue input 2;<br><b>3</b> = Analogue input 3;<br><b>4</b> = Analogue input 4;<br><b>5</b> = Analogue input 5;<br><b>6</b> = Setpoint 1 (Temperature);<br><b>7</b> = Setpoint 2 (Humidity). |           | 07        | 1       | 2  |
| P6         | Small display 2 value. Same as <b>P5.</b>                                                                                                    |           | 07        | 5       | 2  |
| P8         | Display 1 refresh time. Increases or decreases by 1 digit per interval selected.                                                                                                    | 1/10<br>s | 0250      | 5       | 2  |
| <b>P</b> 9 | Display 2 refresh time. Increases or decreases by 1 digit per interval selected.                                                                                                    | 1/10s     | 0250      | 5       | 2  |

| Par.       | Description                                                                                                    | MU    | Range           | Default | PW |
|------------|----------------------------------------------------------------------------------------------------|-------|-----------------|---------|----|
| P20        | Humidity management mode.<br><b>0</b> = Disabled;<br><b>1</b> = Humidity probe;<br><b>2</b> = Humidity + analogue 1 probe;<br><b>3</b> = Fixed analogue 1.                                                                                                    |       | 03              | 0       | 2  |
|            | TEMPERATURE MANAGEMENT group                                                                                                    |       |                 |         |    |
| r0         | Setpoint cold differential.                                                                                                    | °C/°F | 0.115.0         | 2.0     | 1  |
| r1         | Minimum setpoint.                                                                                                    | °C/°F | -99.0 <b>r2</b> | 0.0     | 2  |
| r2         | Maximum setpoint.                                                                                                    | °C/°F | <b>r1</b> 199.0 | 50.0    | 2  |
| r4         | Offset setpoint in energy saving added to the setpoint value.                                                                                                    | °C/°F | 0.099.0         | 0.0     | 2  |
| r5         | Disables humidity regulation in OverTemp function. $0 = No; 1 = Yes.$                                                                                                    |       | 0/1             | 0       | 2  |
| r6         | Threshold relating to temperature Setpoint 1 in OverTemp function.                                                                                                    | °C/°F | -40.099.0       | 0.0     | 2  |
| r7         | Duration of the OverTemp function.                                                                                                    | min   | 0240            | 0.0     | 2  |
| r11        | Neutral zone value to be added to the differential.                                                                                                    | °C/°F | -10.010.0       | 0.0     | 2  |
| r12        | Hot differential.                                                                                                    | °C/°F | -25.00.1        | -2.0    | 1  |
| r13        | Throttle Hot output. <b>60</b> = Always ON.                                                                                                    | s     | 060             | 60      | 2  |
| r14        | <ul> <li>Temperature priority.</li> <li>0 = No priority, regulations are independent;</li> <li>1 = Hot regulation takes priority over dehumidification until the temperature falls within the set values;</li> <li>2 = Hot and cold regulation takes priority over dehumidification until the temperature falls within the set values;</li> <li>3 = Cold regulation takes priority over dehumidification until the temperature falls within the set values;</li> </ul> |       | 03              | 2       | 2  |
|            | HUMIDIFICATION/DEHUMIDIFICATION group                                                                                                    | 1     | 1               |         |    |
| h1         | Humidity setpoint 2 minimum.                                                                                                    | %     | 0 <b>h2</b>     | 10      | 2  |
| h2         | Humidity setpoint 2 maximum.                                                                                                    | %     | <b>h1</b> 100   | 95      | 2  |
| rd0        | Dehumidification differential.                                                                                                    | %     | 125             | 3       | 1  |
| rd1        | Dehumidification neutral zone.                                                                                                    | %     | 010             | 0       | 2  |
| rd2        | Fans ON duration in dehumidification with <b>F0</b> = 0. <b>0</b> = fans stopped.                                                                                                    | s     | 0240            | 60      | 2  |
| rd3        | Fans OFF duration in dehumidification with <b>F0</b> = 0.<br>If <b>rd3</b> = 0 and <b>rd2</b> ≠ 0 the fans are always on.                                                                                                    | s     | 0240            | 0       | 2  |
| rd4        | Dehumidifies with compressor or with compressor and hot.<br><b>0</b> = Disabled;<br><b>1</b> = Compressor;<br><b>2</b> = Compressor and hot.                                                                                                    |       | 02              | 1       | 2  |
| rh0        | Humidification differential.                                                                                                    | %     | -251            | -3      | 1  |
| rh1        | Humidification neutral zone.                                                                                                    | %     | 010             | 0       | 2  |
| rh2        | Humidification output on duration (or fans if RH output not configured).<br>With <b>rh2</b> = 0 the fans are stopped.                                                                                                    | s     | 0240            | 60      | 2  |
| rh3        | Humidification output off duration (or fans if RH output not configured).<br>With <b>rh3</b> = 0 and <b>rh2</b> > 0 the fans are always on.                                                                                                    | s     | 0240            | 0       | 2  |
|            | COMPRESSOR group                                                                                                    |       |                 |         |    |
| CO         | Compressor ON delay from power-on.                                                                                                    | min   | 0240            | 0       | 2  |
| C2         | Minimum compressor OFF time.                                                                                                    | min   | 0240            | 3       | 2  |
| C3         | Minimum compressor ON time.                                                                                                    | s     | 0240            | 0       | 2  |
| C4         | Compressor OFF time in cold room probe alarm mode.                                                                                                    | min   | 0240            | 10      | 2  |
| C5         | Compressor ON time in cold room probe alarm mode.                                                                                                    | min   | 0240            | 10      | 2  |
| <b>C</b> 6 | Condensation temperature over which the condenser overheat alarm is triggered.                                                                                                    | °C/°F | 0199.0          | 80.0    | 2  |
| C7         | Condenser temperature over which the compressor lock alarm is triggered, once time period <b>C8</b> has elapsed.                                                                                                    | °C/°F | 0199.0          | 90.0    | 2  |
| C8         | Compressor lock alarm activation delay from when threshold <b>C7</b> was exceeded.                                                                                                    | min   | 015             | 0       | 2  |
| C10        | Compressor maintenance days.                                                                                                    | days  | 0990            | 0       | 2  |
| C11        | Compressor 2 switch-on delay from compressor 1 switch-on.                                                                                                    | S     | 0240            | 10      | 2  |
|            | DEFROST group                                                                                                    |       |                 |         |    |
| d0         | Defrost interval.                                                                                                    | h     | 099             | 8       | 1  |

| Par.      | Description                                                                                                    | MU         | Range     | Default | PW |
|-----------|----------------------------------------------------------------------------------------------------|------------|-----------|---------|----|
| d1        | Defrost type.<br><b>0</b> = Electric heaters;<br><b>1</b> = Cycle inversion (hot gas);<br><b>2</b> = On compressor stoppage.                                                                                                    |            | 02        | 0       | 2  |
| d2        | Evaporator temperature over which defrost ends with evaporator probe ( <b>Pb2</b> = 1).                                                                                                    | °C/°F      | -99.099.0 | 8.0     | 2  |
| d2b       | Evaporator temperature over which defrost 2 ends with evaporator probe ( <b>Pb4</b> = 1).                                                                                                    | °C/°F      | -99.099.0 | 8.0     | 2  |
| d3        | Defrost duration.                                                                                                    | min        | 099       | 30      | 1  |
| d4        | Enable defrost at device switch-on.<br><b>0</b> = No; <b>1</b> = Yes, enable defrost at switch-on.                                                                                                    |            | 0/1       | 0       | 2  |
| d5        | Time that elapses between device switch-on and the start of the defrost.                                                                                                    | min        | 099       | 0       | 2  |
| d6        | Value shown on the display during a defrost.<br><b>0</b> = Regulation;<br><b>1</b> = Display locked;<br><b>2</b> = Reserved.                                                                                                    |            | 02        | 1       | 2  |
| d7        | Evaporator drip time after a defrost.                                                                                                    | min        | 015       | 0       | 2  |
| d11       | Enable alert for defrost end due to maximum duration (code <b>dFd</b> ). <b>0</b> = No; <b>1</b> = Yes.                                                                                                    |            | 0/1       | 0       | 2  |
| d15       | Compressor ON time before hot gas defrost.                                                                                                    | min        | 099       | 0       | 2  |
| d17       | Enable sending of evaporator frozen indication.<br><b>0</b> = Do not send indication;<br><b>1</b> = Send indication;<br><b>2</b> = Start defrost.                                                                                                    |            | 02        | 0       | 2  |
| d18       | Adaptive defrost duration.                                                                                                    | min        | 0999      | 0       | 2  |
| d19       | Temperature threshold for adaptive defrost.                                                                                                    | °C/°F      | 0.040.0   | 0.0     | 2  |
| d20       | Consecutive time compressor ON for defrost.                                                                                                    | min        | 0999      | 0       | 2  |
|           | ALARMS group                                                                                                    | [          |           |         |    |
| A1        | Low temperature alarm threshold.                                                                                                    | °C/°F      | -99.099.0 | 0.0     | 2  |
| A2        | Low temperature alarm type.<br><b>0</b> = Disabled;<br><b>1</b> = Corresponding SET;<br><b>2</b> = Absolute.                                                                                                    |            | 02        | 2       | 2  |
| A4        | High temperature alarm threshold.                                                                                                    | °C/°F      | -99.099.0 | 50.0    | 2  |
| А5        | High temperature alarm type.<br><b>0</b> = Disabled;<br><b>1</b> = Corresponding SET;<br><b>2</b> = Absolute.                                                                                                    |            | 02        | 2       | 2  |
| A6        | Temperature and humidity alarm activation delay from when threshold was exceeded at device startup.                                                                                                    | min        | 0240      | 120     | 2  |
| A7        | Minimum and maximum temperature alarms delay.                                                                                                    | min        | 0240      | 15      | 2  |
| <b>A8</b> | Delay in alarm activation to indicate threshold exceeded after a defrost.                                                                                                    | min        | 0240      | 15      | 2  |
| A9        | Delay in alarm activation to indicate threshold exceeded after door closure.                                                                                                    | min        | 0240      | 15      | 2  |
| A10       | Power failure duration for alarm recording.                                                                                                    | min        | 0240      | 15      | 2  |
| A11       | Hysteresis referring to <b>A1</b> and <b>A4</b> for determining alarm reset threshold.                                                                                                    | °C/°F      | 0.115     | 1.0     | 2  |
| AH1       | Alarm relating to SET2 low humidity.                                                                                                    | %          | 0100      | 50      | 2  |
| AH4       | Alarm relating to SET2 high humidity.                                                                                                    | %          | 0100      | 50      | 2  |
| AH7       | Humidity and probe saturation alarm delay.                                                                                                    | min        | 0240      | 30      | 2  |
| F0        | Evaporator fans in normal operating mode.<br>With F0 = 0 the cycles can be managed by setting F11, F12, rd2, rd3, rh2, rh3.<br>0 = Cyclical;<br>1 = Always ON;<br>2 = Active depending on loads;<br>3 = Temperature-controlled (F1 relating to temperature regulation);<br>4 = Active depending on loads and temperature-controlled if compressor ON (F1<br>relating to temperature regulation).<br>Evaporator fan negulation threshold with F0 = 2. # (relative to the controlint) | <br>°O /°E | 04        | 1       | 2  |
| FI        | Evaporator fail regulation threshold with <b>FU</b> = 3, 4 (relative to the setpoint).                                                                                                    |            | -ສອ.ບອອ.ບ | o.u     | 2  |

| Par. | Description                                                                                                    | MU    | Range     | Default | PW |
|------|----------------------------------------------------------------------------------------------------|-------|-----------|---------|----|
| F2   | Evaporator fan mode during defrosting.<br><b>0</b> = OFF;<br><b>1</b> = ON;<br><b>2</b> = Depends on <b>F0</b> .                                                                                                    |       | 02        | 0       | 2  |
| F3   | Maximum evaporator fan post-dripping stoppage time.                                                                                                    | min   | 015       | 0       | 2  |
| F7   | Threshold relative to the setpoint for fan restart after a defrost.                                                                                                    | °C/°F | -99.099.0 | 99.0    | 2  |
| F8   | Evaporator setpoint differential.                                                                                                    | °C/°F | 0.115.0   | 2.0     | 2  |
| F9   | Evaporator fan switch-off delay from compressor switch-off.                                                                                                    | s     | 0240      | 0       | 2  |
| F11  | Fan ON time in the absence of regulation with <b>F0</b> = 0.<br><b>F11</b> = 0 fans remain stopped.                                                                                                    | s     | 0240      | 60      | 2  |
| F12  | Fan OFF time in the absence of regulation with <b>F0</b> = 0.<br><b>F12</b> = 0 and <b>F11</b> > 0 fans are always on.                                                                                                    | s     | 0240      | 0       | 2  |
| F13  | Evaporator fan activation delay after compressor ON.                                                                                                    | s     | 0240      | 0       | 2  |
| Fc1  | Condenser fans OFF threshold.                                                                                                    | °C/°F | 0.099.0   | 25.0    | 2  |
| Fc2  | Condenser fans ON differential.                                                                                                    | °C/°F | 0.115.0   | 5.0     | 2  |
| Fc3  | Condenser fans switch-off delay.                                                                                                    | s     | 0240      | 5       | 2  |
| Fc4  | Duration of fans at maximum speed at startup.                                                                                                    | s     | 010       | 0       | 2  |
|      | DIGITAL INPUT PROPERTIES group                                                                                                    |       |           |         |    |
| iC1  | Digital input 1 function.<br>0 = Disabled;<br>1 = Multifunctional alarm;<br>2 = Compressor and fans OFF;<br>3 = Fans OFF;<br>4 = Standby;<br>5 = Thermal switch 1;<br>6 = Defrost activation;<br>7 = Compressor and fans OFF, Light ON;<br>8 = Fans OFF, Light ON;<br>9 = Light ON. |       | 09        | 7       | 2  |
| iP1  | Digital input 1 (Polarity) activation.<br><b>0</b> = On closed contact (NC); <b>1</b> = On open contact (NO).                                                                                                    |       | 0/1       | 0       | 2  |
| iC2  | Digital input 2 function.<br><b>0</b> = Disabled;<br><b>1</b> = High pressure switch;<br><b>2</b> = AUX;<br><b>3</b> =Energy saving;<br><b>4</b> = Thermal switch 2;<br><b>5</b> = Compressor lock alarm.                                                                           |       | 05        | 0       | 2  |
| iP2  | Digital input 2 (Polarity) activation.<br><b>0</b> = On closed contact (NC); $1$ = On open contact (NO).                                                                                                    |       | 0/1       | 0       | 2  |
| i1   | Lock display with door open and after closing.                                                                                                    | min   | 0240      | 5       | 2  |
| i2   | Alarm indication delay from door opening. <b>-1</b> = Disabled.                                                                                                    | min   | -1120     | 15      | 2  |
| i3   | Maximum regulation inhibition time with door open if <b>iC1</b> = 2, 3, 7, 8, 9.<br>- <b>1</b> = Disabled.                                                                                                    | min   | -1120     | 15      | 2  |
| i5   | Multifunctional digital input alarm delay ( $iC1 = 5$ or $iC2 = 1, 4, 5$ ).                                                                                                    | min   | 0120      | 0       | 2  |
| i6   | High pressure events count interval <b>iC2</b> = 1. From the first intervention, <b>i8</b> events are counted for a manual reset.                                                                                                    | min   | 0120      | 60      | 2  |
| i7   | Thermal switch events count interval <b>iC1</b> = 5 and/or <b>iC2</b> = 4. From the first intervention, <b>i8</b> events are counted for a manual reset.                                                                                                    | min   | 0120      | 60      | 2  |
| i8   | Digital input events count for pressure switch and/or thermal switch alarm.<br><b>0</b> = Always automatic; $1$ = Always manual.                                                                                                    |       | 015       | 1       | 2  |
| i9   | Compressor ON delay after alarm activation from digital input ( <b>iC1</b> = 5 or <b>iC2</b> = 1, 4, 5).                                                                                                    | min   | 160       | 0       | 2  |
| i10  | Door closed for energy saving hours.                                                                                                    | min   | 0999      | 0       | 2  |
| u4   | Demisting output on time.                                                                                                    | min   | 0600      | 0       | 2  |
| u5   | Door heater activation threshold.                                                                                                    | °C/°F | -99.099.0 | 0.0     | 2  |
| u6   | Auxiliary output configuration. Manual control is via the AUX key.<br><b>0</b> = Hot;<br><b>1</b> = Cold;<br><b>2</b> = Manual                                                                                                    |       | 02        | 0       | 2  |

| Par. | Description                                                                                                    | MU    | Range     | Default | PW |
|------|----------------------------------------------------------------------------------------------------|-------|-----------|---------|----|
| u7   | Auxiliary setpoint if <b>u6</b> = 0, 1.                                                                                                    | °C/°F | -99.099.0 | 0.0     | 2  |
| u8   | Differential for auxiliary set <b>u7</b> .                                                                                                    | °C/°F | 0.115.0   | 1.0     | 2  |
| u10  | Sanitising cycle duration.                                                                                                    | min   | 099       | 0       | 2  |
| u11  | Interval between 2 consecutive sanitising cycles.                                                                                                    | min   | 0999      | 0       | 2  |
| u12  | Evaporator fan status during sanitising. <b>0</b> = Independent; <b>1</b> = Active.                                                                                                    |       | 0/1       | 0       | 2  |
| u13  | <ul> <li>Sanitising in standby.</li> <li>0 = UV lamps;</li> <li>1 = Ozone generator in standby, temperature/humidity regulation off;</li> <li>2 = Ozone generator in standby and running, temperature/humidity regulation paused.</li> </ul>                                                                                                    |       | 02        | 0       | 2  |
| u14  | Standby output forcing duration from switch-off.                                                                                                    | s     | 0999      | 0       | 2  |
|      | DIGITAL OUTPUT CONFIGURATION group                                                                                                    |       |           |         |    |
| uc1  | Configure <b>out1</b> relay output.<br><b>0</b> = Disabled;<br><b>1</b> = Humidity (RH);<br><b>2</b> = Dehumidify (dRH);<br><b>3</b> = Alarm;<br><b>4</b> = Compressor 1;<br><b>5</b> = Hot;<br><b>6</b> = Condenser fan;<br><b>7</b> = ON/OFF;<br><b>8</b> = Door heater;<br><b>9</b> = Light;<br><b>10</b> = Compressor 2;<br><b>11</b> = Evaporator 1 fans;<br><b>12</b> = Defrost;<br><b>13</b> = Defrost 2;<br><b>14</b> = Demisting;<br><b>15</b> = AUX;<br><b>16</b> = Evaporator 1 2nd fan;<br><b>17</b> = Energy saving;<br><b>18</b> = Sanitising;<br><b>19</b> = Evaporator 2 fans. |       | 019       | 11      | 2  |
| uc2  | Configure <b>out2</b> relay output. Same as <b>uc1</b> .                                                                                                    |       | 019       | 6       | 2  |
| uc3  | Configure <b>out3</b> relay output. Same as <b>uc1</b> .                                                                                                    |       | 019       | 5       | 2  |
| uc4  | Configure <b>out4</b> relay output. Same as <b>uc1</b> .                                                                                                    |       | 019       | 12      | 2  |
| uc5  | Configure <b>out5</b> relay output. Same as <b>uc1</b> .                                                                                                    |       | 019       | 9       | 2  |
| uc6  | Configure <b>out6</b> relay output. Same as <b>uc1</b> .                                                                                                    |       | 019       | 4       | 2  |
|      | ANALOGUE OUTPUT CONFIGURATION group                                                                                                    |       | r         |         |    |
| A01  | Configure analogue output <b>AO1</b> .<br><b>0</b> = RH probe;<br><b>1</b> = Light;<br><b>2</b> = Condenser fans;<br><b>3</b> = Humidifier.                                                                                                    |       | 03        | 0       | 2  |
| A02  | Configure analogue output <b>AO2</b> .<br><b>0</b> = Disabled;<br><b>1</b> = Light;<br><b>2</b> = Condenser fans;<br><b>3</b> = Humidifier.                                                                                                    |       | 03        | 0       | 2  |
| 1A1  | Analogue output 1 value 1.                                                                                                    | %     | 0100      | 50      | 2  |
| 1A2  | Analogue output 1 value 2.                                                                                                    | %     | 0100      | 60      | 2  |
| 1A3  | Analogue output 1 value 3.                                                                                                    | %     | 0100      | 70      | 2  |
| 1A4  | Analogue output 1 value 4.                                                                                                    | %     | 0100      | 80      | 2  |
| 1A5  | Analogue output 1 value 5.                                                                                                    | %     | 0100      | 90      | 2  |
| 1A6  | Analogue output 1 value 6.                                                                                                    | %     | 0100      | 100     | 2  |
| 2b1  | Analogue output 2 value 1.                                                                                                    | %     | 0100      | 50      | 2  |
| 2b2  | Analogue output 2 value 2.                                                                                                    | %     | 0100      | 60      | 2  |
| 2b3  | Analogue output 2 value 3.                                                                                                    | %     | 0100      | 70      | 2  |
| 2b4  | Analogue output 2 value 4.                                                                                                    | %     | 0100      | 80      | 2  |

| Par.                | Description                                                                                         | MU     | Range    | Default | PW |  |  |  |  |  |
|---------------------|----------------------------------------------------------------------------------------------------|--------|----------|---------|----|--|--|--|--|--|
| 2b5                 | Analogue output 2 value 5.                                                                          | %      | 0100     | 90      | 2  |  |  |  |  |  |
| 2b6                 | Analogue output 2 value 6.                                                                          | %      | 0100     | 100     | 2  |  |  |  |  |  |
|                     | KEY CONFIGURATION group                                                                             |        |          |         |    |  |  |  |  |  |
| POF                 | Enable standby key (ON/OFF). <b>0</b> = Disabled; <b>1</b> = Enabled.                               |        | 0/1      | 1       | 2  |  |  |  |  |  |
| PLi                 | Enable light key in standby. <b>0</b> = Disabled; <b>1</b> = Enabled.                               |        | 0/1      | 1       | 1  |  |  |  |  |  |
| PSr                 | Deactivate alarm output with buzzer silencing. <b>0</b> = Do not deactivate; <b>1</b> = Deactivate. |        | 0/1      | 1       | 2  |  |  |  |  |  |
| Pbu                 | Buzzer operation configuration.                                                                     |        |          |         |    |  |  |  |  |  |
|                     | <b>0</b> = Buzzer deactivated;                                                                      |        | 02       | 2       | 1  |  |  |  |  |  |
|                     | 1 = Alarm indication only;<br>2 = Alarm indication and keynod feedback                              |        |          | -       | -  |  |  |  |  |  |
| SEn                 |                                                                                                    |        | 40 120   | 70      | 2  |  |  |  |  |  |
| JEII                |                                                                                                    |        | 40120    | 70      |    |  |  |  |  |  |
| PAS                 | I evel 2 (Installer) narameters nassword                                                            |        | - 99 999 | _19     | 2  |  |  |  |  |  |
| DQ1                 | Level 2 (Instance) parameters password                                                              |        | -00 000  | 1       | 2  |  |  |  |  |  |
|                     | EV/ink (EV/connect usen password (not via instrument)                                               |        | -00 000  | 426     | 2  |  |  |  |  |  |
| PS2                 | EVink/EVconnect assword service                                                                     |        | -00 000  | 824     | 2  |  |  |  |  |  |
| 102                 |                                                                                                    |        | 00 000   | 024     | -  |  |  |  |  |  |
| HrO                 | Enable clock $0$ = Disabled: $1$ = Enabled                                                          |        | 0/1      | Ο       | 2  |  |  |  |  |  |
|                     | TTL REMOTE COMMUNICATION group                                                                      |        | 0/1      |         |    |  |  |  |  |  |
|                     | TTL serial operating mode.                                                                          |        |          |         |    |  |  |  |  |  |
| BLE                 | <b>0</b> = Reserved; <b>110</b> = EPoCA network address ( <b>1</b> = Wi-Fi only).                   |        | 010      | 1       | 2  |  |  |  |  |  |
| rE0                 | Recording interval.                                                                                 | min    | 0240     | 15      | 2  |  |  |  |  |  |
|                     | Value to record.                                                                                    |        |          |         |    |  |  |  |  |  |
|                     | 0 = No value to record;                                                                             |        |          |         |    |  |  |  |  |  |
| rE1                 | <b>2</b> = Probe Pb1 value only;<br><b>2</b> = Probe Pb2 value only:                                |        | 05       | 4       | 2  |  |  |  |  |  |
|                     | <b>3</b> = Probe Pb3 value only;                                                                    |        |          | •       | -  |  |  |  |  |  |
|                     | 4 = Probe Pb1 and Pb2 value;                                                                        |        |          |         |    |  |  |  |  |  |
|                     | 5 = Value of all probes.                                                                            |        |          |         |    |  |  |  |  |  |
| 1141                | Defrect 1 estivation time " " Dischlad                                                              | h      | 0.00     |         | 0  |  |  |  |  |  |
| нат                 | Defrect 2 activation time "" = Disabled                                                             | n<br>b | 0.02     |         | 2  |  |  |  |  |  |
|                     | Defrect 2 activation time " - " = Disabled                                                          | h      | 0.02     |         | 2  |  |  |  |  |  |
| HQ3                 | Defrect ( estivation time "" = Disabled.                                                            | n<br>h | , 023    |         | 2  |  |  |  |  |  |
|                     | Defrect E estivation time " - " = Disabled                                                          | h      | 0.02     |         | 2  |  |  |  |  |  |
| НИЗ                 | Defrect 6 activation time " - " - Disabled                                                          | h      | 0.22     |         | 2  |  |  |  |  |  |
| HUO                 |                                                                                                    |        |          |         |    |  |  |  |  |  |
|                     | RS-485 modeus serial protocol controller address                                                    |        | 0 247    | 247     | 2  |  |  |  |  |  |
|                     | RS-485 modules serial transmission speed (baud rate)                                                |        | 0271     | 271     | ~  |  |  |  |  |  |
|                     | <b>0</b> = 2400;                                                                                    |        |          |         |    |  |  |  |  |  |
| Lb                  | <b>1</b> = 4800;                                                                                    |        | 03       | 3       | 2  |  |  |  |  |  |
|                     | <b>2</b> = 9600;<br><b>2</b> = 19200                                                                |        |          |         |    |  |  |  |  |  |
| LP                  | S = 19200.                                                                                          |        |          |         |    |  |  |  |  |  |
|                     | <b>0</b> = None;                                                                                    |        |          | 6       |    |  |  |  |  |  |
|                     | <b>1</b> = Odd;                                                                                     |        | 02       | 2       | 2  |  |  |  |  |  |
|                     | 2 = Even.                                                                                           |        |          |         |    |  |  |  |  |  |
| ENERGY SAVING group |                                                                                                    |        |          |         |    |  |  |  |  |  |
| HE2                 | Manual energy saving duration.                                                                      | min    | 0999     | 0       | 2  |  |  |  |  |  |
| H01                 | Energy saving temperature daily start schedule.                                                     | h .    | 023      | 0       | 2  |  |  |  |  |  |
| H02                 | Energy saving temperature daily duration.                                                           | h      | 024      | 0       | 2  |  |  |  |  |  |

# **11. DIAGNOSTICS**

The table below lists alarms with corresponding solutions. Indication takes place via the alarm LED **A** and the buzzer. Each alarm is recorded in the Alarms menu.

# **11.1 TABLE OF ALARMS**

| Description                                    | Cause                                                                             | Effects                                                                                                    | Solution                                                                                                    |  |
|------------------------------------------------|-----------------------------------------------------------------------------------|----------------------------------------------------------------------------------------------------|----------------------------------------------------------------------------------------------------|--|
| Probe 1 faulty                                 |                                                                                   | <ul> <li>Alarm shown on display</li> <li>Compressor regulation based on C4 and C5</li> <li>Hot regulation paused</li> </ul>                                                                                      |                                                                                                    |  |
| Probe 2 faulty                                 |                                                                                   | <ul> <li>Alarm shown on display</li> <li>If <b>Pb2</b> = 1, defrost end is due to timeout</li> </ul>                                                                                                    | <ul> <li>Check the probe type (PO)</li> <li>Check the probe wiring</li> <li>Change the probe type</li> </ul>                                    |  |
| Probe 3 faulty                                 | <ul> <li>Probe not working</li> <li>Probe not connected<br/>properly</li> </ul>   | <ul> <li>Alarm shown on display</li> <li>If <b>Pb3</b> = 1, the condenser fans run<br/>in parallel with the compressor</li> <li>If <b>Pb3</b> = 3, AUX OFF</li> </ul>                                            |                                                                                                    |  |
| Probe 4 faulty                                 | Incorrect probe type                                                              | <ul><li>Alarm shown on display</li><li>AUX regulation paused</li></ul>                                                                                                    | <ul> <li>Check probe type (P0 if Pb4 = 13<br/>or Pb4 if Pb4 = 4 or 5)</li> <li>Check the probe wiring</li> <li>Change the probe type</li> </ul> |  |
| Probe 5 faulty                                 |                                                                                   | <ul> <li>Alarm shown on display</li> <li>Humid./dehumid. paused. For<br/>saturation the regulator applies a<br/>time period AH7 before generating<br/>the alarm</li> </ul>                                       | <ul> <li>Check the probe type (<b>Pb5</b>)</li> <li>Check the probe wiring</li> <li>Change the probe type</li> </ul>                            |  |
| Minimum temp.<br>alarm                         | Temperature Pb1 < <b>A1</b> for<br>time period = <b>A7</b>                        | <ul><li>Alarm shown on display</li><li>No effect on regulation</li></ul>                                                                                                    | Wait for the temperature read by Pb1 to rise above the alarm threshold ( <b>A1+A11</b> )                                                        |  |
| Maximum temp.<br>alarm                         | Temperature Pb1 > <b>A4</b> for<br>time period = <b>A7</b>                        | <ul><li>Alarm shown on display</li><li>No effect on regulation</li></ul>                                                                                                    | Wait for the temperature read by<br>Pb1 to fall below the alarm threshold<br>( <b>A4-A11</b> )                                                  |  |
| Low humidity alarm                             | Humidity Pb5 > <b>SET2-AH1</b><br>for time period = <b>AH7</b>                    | <ul> <li>Alarm shown on display</li> <li>No effect on regulation</li> </ul>                                                                                                    | Wait for the humidity read by Pb5 to fall below the alarm threshold ( <b>SET2-AH1</b> )                                                         |  |
| High humidity alarm                            | Humidity Pb5 < <b>SET2+AH4</b><br>for time period = <b>AH7</b>                    | <ul> <li>Alarm shown on display</li> <li>No effect on regulation</li> </ul>                                                                                                    | Wait for the humidity read by Pb5<br>to rise above the alarm threshold<br>( <b>SET2+AH4</b> )                                                   |  |
| Compressor<br>inhibited (high<br>condensation) | Condenser temperature ><br>C7 for time period = C8                                | <ul> <li>Alarm shown on display</li> <li>Compressor inhibited</li> </ul>                                                                                                    | <ul> <li>Switch the instrument off and on again;</li> <li>Check C7 and C8</li> </ul>                                                            |  |
| Condenser overheat                             | Condenser<br>temperature > <b>C6</b>                                              | <ul> <li>Alarm shown on display</li> <li>Condenser fan ON</li> <li>No effect on regulation</li> </ul>                                                                                                    | Check <b>C6</b>                                                                                                    |  |
| Defrost timeout<br>alarm                       | Defrost ended due to timeout<br>instead of temperature <b>d2</b><br>being reached | <ul> <li>Alarm shown on display</li> <li>Alarm icon  flashing</li> <li>No effect on regulation</li> </ul>                                                                                                    | <ul> <li>Tap any key</li> <li>Check d2, d3 and d11</li> </ul>                                                                                   |  |
| Door open alarm                                | Digital input activated for a time period > <b>i2</b>                             | <ul> <li>Alarm shown on display</li> <li>Inhibits regulators on the basis of<br/>the function active in <b>iC1</b></li> </ul>                                                                                    | <ul> <li>If i2 = -1 the alarm is disabled;</li> <li>Check i2 and iP1</li> </ul>                                                                 |  |
| Multifunctional<br>input alarm                 | Digital input activated ( <b>iC1</b> = 2) for a time period = <b>i5</b>           | <ul><li>Alarm shown on display</li><li>No effect on regulation</li></ul>                                                                                                    | Check <b>i5</b>                                                                                                    |  |
| Digital pressure<br>switch alarm               | Pressure switch alarm<br>caused by the digital<br>pressure switch                 | <ul> <li>Alarm shown on display</li> <li>Compressor and dehumidification<br/>inhibited</li> <li>The regulator counts, from the<br/>first event, the number of events i8<br/>within the time period i6</li> </ul> | Check for and remove the cause<br>of the alarm on the digital input<br>(automatic reset with <b>i6</b> = 0)                                     |  |
| Thermal protection 1                           | Digital input activated ( <b>iC1</b> = 5)                                         | <ul> <li>Alarm shown on display</li> <li>The regulator counts, from the first event, the number of events i8 within the time period i7</li> </ul>                                                                |                                                                                                    |  |
| Thermal protection 2                           | Digital input activated ( <b>iC2</b> = 4)                                         |                                                                                                    | III - O resetting is always automatic                                                                                                    |  |

| Description              | Cause                                                                   | Effects                                                                             | Solution                                                                                                    |
|--------------------------|-------------------------------------------------------------------------|-------------------------------------------------------------------------------------|----------------------------------------------------------------------------------------------------|
| RTC faulty               | RTC not working alarm                                                   | Functions connected to the RTC not present or not synchronised with the actual time | Set the correct time.<br>If the error persists, replace the<br>instrument (RTC battery exhausted)            |
| Power Failure            | Power failure for time period > <b>A10</b>                              | Recording of code <b>PF</b>                                                         | Check the power supply wiring                                                                                |
| Compressors<br>inhibited | Digital input activated ( <b>iC2</b> = 5) for a time period = <b>i5</b> | <ul><li>Alarm shown on display</li><li>Compressors inhibited</li></ul>              | Check for and remove the cause<br>of the alarm on the digital input<br>(automatic reset with <b>i6</b> = 0)  |
| Communication<br>alarm   | No communication between<br>base board and user<br>interface            | <ul> <li>Alarm shown on display</li> <li>No effect on regulation</li> </ul>         | <ul> <li>Restore communication between<br/>base board and user interface</li> <li>Automatic reset</li> </ul> |

This page has been left blank on purpose.

This document and the solutions contained within it are the intellectual property of EVCO, safeguarded by the Italian Industrial Property Code (CPI). EVCO forbids the reproduction and distribution, even in part, of the contents, unless express authorisation is obtained directly from EVCO.

Each user or integration specialist should conduct their own complete and appropriate risk analysis, in addition to carrying out a product evaluation and test in relation to its specific application or use.

Neither EVCO nor any of its associates or subsidiaries shall be held responsible or liable for improper use of the information contained herein.

# MADE IN ITALY

# EVCO S.p.A.

 Via Feltre 81, 32036 Sedico (BL) ITALY

 Telephone:
 +39 0437 8422

 Fax:
 +39 0437 83648

 email:
 info@evco.it

 Web:
 www.evco.it